# **ProtoNode FPC-N54 Gateway**

# Startup Guide

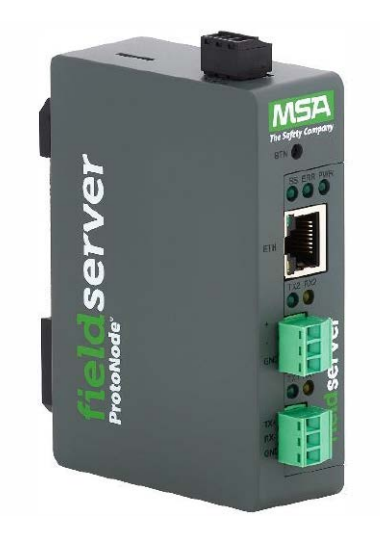

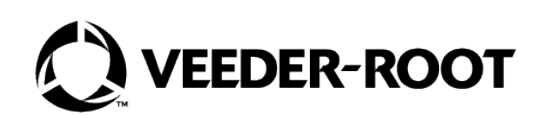

# Notice

Veeder-Root makes no warranty of any kind with regard to this publication, including, but not limited to, the implied warranties of merchantability and fitness for a particular purpose.

# Veeder-Root shall not be liable for errors contained herein or for incidental or consequential damages in connection with the furnishing, performance, or use of this publication.

Veeder-Root reserves the right to change system options or features, or the information contained in this publication.

This publication contains proprietary information which is protected by copyright. All rights reserved. No part of this publication may be photocopied, reproduced, or translated to another language without the prior written consent of Veeder-Root.

Contact TLS Systems Technical Support for additional troubleshooting information at 800-323-1799.

#### **DAMAGE CLAIMS / LOST EQUIPMENT**

Thoroughly examine all components and units as soon as they are received. If any cartons are damaged or missing, write a complete and detailed description of the damage or shortage on the face of the freight bill. The carrier's agent must verify the inspection and sign the description. Refuse only the damaged product, not the entire shipment.

Veeder-Root must be notified of any damages and/or shortages within 30 days of receipt of the shipment, as stated in our Terms and Conditions.

#### **VEEDER-ROOT'S PREFERRED CARRIER**

- 1. Contact Veeder-Root Customer Service at 800-873-3313 with the specific part numbers and quantities that were missing or received damaged.
- 2. Fax signed Bill of Lading (BOL) to Veeder-Root Customer Service at 800-234-5350.
- 3. Veeder-Root will file the claim with the carrier and replace the damaged/missing product at no charge to the customer. Customer Service will work with production facility to have the replacement product shipped as soon as possible.

#### **CUSTOMER'S PREFERRED CARRIER**

- 1. It is the customer's responsibility to file a claim with their carrier.
- 2. Customer may submit a replacement purchase order. Customer is responsible for all charges and freight associated with replacement order. Customer Service will work with production facility to have the replacement product shipped as soon as possible.
- 3. If "lost" equipment is delivered at a later date and is not needed, Veeder-Root will allow a Return to Stock without a restocking fee.
- 4. Veeder-Root will NOT be responsible for any compensation when a customer chooses their own carrier.

#### **RETURN SHIPPING**

For the parts return procedure, please follow the appropriate instructions in the "General Returned Goods Policy" pages in the "Policies and Literature" section of the Veeder-Root **North American Environmental Products** price list. Veeder-Root will not accept any return product without a Return Goods Authorization (RGA) number clearly printed on the outside of the package.

©Veeder-Root 2023. All rights reserved.

## Introduction

| ProtoNode Gateway                      |   |
|----------------------------------------|---|
| Contractor Certification Requirements  | 1 |
| Safety Precautions                     | 1 |
| Safety Warnings                        | 2 |
| Related Documents                      | 2 |
| Precautions Against Static Electricity | 2 |
| ProtoNode Gateway                      | 3 |
| Quick Start                            | 4 |
| Setup For ProtoNode                    |   |
| Record Identification Data             | 5 |
| Point Count Capacity                   | 5 |
| Configuring Device Configurations      | 5 |

## Interfacing ProtoNode to Devices

| Device Connections to ProtoNode | 6 |
|---------------------------------|---|
| RS-232 Network                  | 6 |
| RS-485 Network                  | 7 |
| Bias Resistors                  | 7 |
| Termination Resistor            | 8 |
| Power-Up ProtoNode              | 8 |

## Connect the PC to the ProtoNode

| Connecting to the Gateway via Ethernet  | .9 |
|-----------------------------------------|----|
| Changing the Subnet of the Connected PC | .9 |

# **Setup Web Server Security**

| Login to the FieldServer                                         | 10 |
|------------------------------------------------------------------|----|
| Select the Security Mode                                         |    |
| HTTPS with Own Trusted TLS Certificate                           |    |
| HTTPS with Default Untrusted Self-Signed TLS Certificate or HTTP |    |
| with Built-in Payload Encryption                                 | 14 |
| , ,,                                                             |    |

# **Configure the ProtoNode**

| Select Field Protocol and Set Configuration Parameters     | 15 |
|------------------------------------------------------------|----|
| Setting ProtoNode Active Profiles                          | 16 |
| Verify Device Communications                               | 17 |
| Ethernet Network: Setting IP Address for the Field Network | 17 |
| How to Start the Installation Over: Clearing Profiles      | 19 |
| ·                                                          |    |

## Troubleshooting

| Lost or Incorrect IP Address                                     | 20 |
|------------------------------------------------------------------|----|
| Viewing Diagnostic Information                                   | 20 |
| Checking Wiring and Settings                                     | 21 |
| LED Diagnostics for Communications Between ProtoNode and Devices | 22 |
| Taking a FieldServer Diagnostic Capture                          | 23 |
| Factory Reset Instructions                                       | 24 |
| Internet Browsers Supported                                      | 24 |
|                                                                  |    |

# **Additional Information**

| Update Firmware                                                                     | 25  |
|-------------------------------------------------------------------------------------|-----|
| Mounting                                                                            | 25  |
| Certification                                                                       |     |
| Physical Dimension Drawing                                                          | 27  |
| Change Web Server Security Settings After Initial Setup                             |     |
| Change Security Mode                                                                |     |
| Edit the Certificate Loaded onto the FieldServer                                    | 29  |
| Change User Management Settings                                                     | 29  |
| Create Users                                                                        |     |
| Edit Users                                                                          | 31  |
| Delete Users                                                                        | 32  |
| Change FieldServer Password                                                         | 33  |
| Routing Settings                                                                    | 34  |
| Specifications                                                                      |     |
| Compliance with UL Regulations                                                      | 35  |
| Limited 2 Year Warranty                                                             | 36  |
| Appendix A: Vendor Information – Veeder-Root<br>Interface To BACnet & Modbus Tables | A-1 |

# **Figures**

| Figure 1.  | FPC-N54 Connectivity Diagram (TLS450PLUS Shown)            | 3  |
|------------|------------------------------------------------------------|----|
| Figure 2.  | RS-232 Connections from Devices to the ProtoNode R1 Port   | 6  |
| Figure 3.  | R1 Port RS-485/RS-232 Selection DIP Switch                 | 6  |
| Figure 4.  | BS-485 Connections from Devices to the ProtoNode B2 Port   | 7  |
| Figure 5.  | Bias Besistor DIP Switches                                 | 7  |
| Figure 6.  | Termination Besistor DIP Switches                          | 8  |
| Figure 7.  | Power Connections                                          | 8  |
| Figure 8.  | Ethernet Port Location                                     | 9  |
| Figure 9.  | Web Server Security Window                                 | 10 |
| Figure 10  | Connection Not Private Warning                             | 11 |
| Figure 11  | Connection Not Private Warning                             | 11 |
| Figure 12  | FieldServer Login                                          | 12 |
| Figure 13  | Security Mode Selection Screen                             | 13 |
| Figure 14. | Security Mode Selection Screen - Certificate & Private Key | 14 |
| Figure 15  | Web Configurator Showing Configuration Parameters          | 15 |
| Figure 16  | Web Configurator Showing no Active Profiles                | 16 |
| Figure 17  | Web Configurator Showing no Active Profiles                | 17 |
| Figure 18  | Diagnostics & Debugging Button                             | 17 |
| Figure 19  | Changing IP Address via ES GUI                             | 18 |
| Figure 20. | Checking for IP Address of the Desired Gateway             | 20 |
| Figure 21. | Error Messages Screen                                      | 21 |
| Figure 22. | Diagnostic LEDs                                            | 22 |
| Figure 23. | Diagnostic Capture Screen                                  | 23 |
| Figure 24. | Full Diagnostic Capture Entry                              | 23 |
| Figure 25. | ProtoNode DIN Rail Mount                                   | 25 |
| Figure 26. | BTL Mark – BACnet® Testing Laboratory                      | 26 |
| Figure 27. | ProtoNode FPC N54 Dimensions                               | 27 |
| Figure 28. | FS-GUI Page                                                | 28 |
| Figure 29. | FS-GUI Security Setup                                      | 28 |

| Figure 30. | FS-GUI User Management                 | 29 |
|------------|----------------------------------------|----|
| Figure 31. | Create User Window                     | 30 |
| Figure 32. | Setup Users                            | 31 |
| Figure 33. | Edit Üser Window                       | 31 |
| Figure 34. | Setup Users                            | 32 |
| Figure 35. | Delete User Warning                    | 32 |
| Figure 36. | FieldServer Password Update via FS GUI | 33 |
| Figure 37. | Routing Settings                       | 34 |

# **Tables**

| Table 1.    | ProtoNode Part Number                                                   | 5   |
|-------------|-------------------------------------------------------------------------|-----|
| Table 2.    | ProtoNode Total Registers                                               | 5   |
| Table 3.    | COM Settings                                                            | 5   |
| Table 4.    | Required Current Draw for the ProtoNode                                 | 8   |
| Table 5.    | Diagnostic LED Descriptions                                             | 22  |
| Table 6.    | Specifications                                                          | 35  |
| Table A-1.  | System Veeder-Root Interface Mappings to BACnet, Modbus and SNMP        | A-1 |
| Table A-2.  | Unknown_Type Veeder-Root Interface Mappings to BACnet, Modbus and SNMP  | A-2 |
| Table A-3.  | Tank Veeder-Root Interface Mappings to BACnet, Modbus and SNMP          | A-2 |
| Table A-4.  | Liquid_Sensor Veeder-Root Interface Mappings to BACnet, Modbus and SNMP | A-3 |
| Table A-5.  | Input Veeder-Root Interface to BACnet, Modbus and SNMP                  | A-3 |
| Table A-6.  | Type_A_Sensor Veeder-Root Interface to BACnet, Modbus and SNMP          | A-3 |
| Table A-7.  | Type_B_Sensor Veeder-Root Interface to BACnet, Modbus and SNMP          | A-3 |
| Table A-8.  | Printer Veeder-Root Interface to BACnet, Modbus and SNMP                | A-3 |
| Table A-9.  | VVapor_Sensor Veeder-Root Interface to BACnet, Modbus and SNMP          | A-4 |
| Table A-10. | Groundwater_Sensor Veeder-Root Interface to BACnet, Modbus and SNMP     | A-4 |
| Table A-11. | MAG_Sensor Veeder-Root Interface to BACnet, Modbus and SNMP             | A-4 |
| Table A-12. | Smart_Sensor Veeder-Root Interface to BACnet, Modbus and SNMP           | A-5 |
| Table A-13. | PLLD Veeder-Root Interface to BACnet, Modbus and SNMP                   | A-5 |

# Introduction

# ProtoNode Gateway

The ProtoNode is an external, high performance building automation multi-protocol gateway that is preconfigured to automatically communicate between Veeder-Root's devices (hereafter simply called "device") connected to the ProtoNode and automatically configures them for BACnet/IP, BACnet MS/TP, SNMP, Modbus RTU or Modbus TCP/IP.

It is not necessary to download any configuration files to support the required applications. The ProtoNode is preloaded with tested profiles/configurations for the supported devices.

The ProtoNode FPC-N54 is compatible with:

- TLS-3XX Console RS-232/RS-485 Dual Interface Module
- TLS-450PLUS Console RS-232/RS-485 Dual Interface Module

## **Contractor Certification Requirements**

Veeder-Root requires the following minimum training certifications for contractors who will install and program the equipment discussed in this manual:

**Service Technician Certification (Previously known as Level 2/3):** Contractors holding valid Technician Certifications are approved to perform installation checkout, startup, programming and operations training, system tests, troubleshooting and servicing for all Veeder-Root Series Tank Monitoring Systems, including Line Leak Detection. This certification includes TLS-3xx and TLS4xx certification training.

**In-Station Diagnostics (ISD-PMC) Technician Certification:** ISD PMC Contractors holding a valid ISD/PMC Certification are approved to perform (ISD/PMC) installation checkout, startup, programming, and operations training. This training also includes troubleshooting and service techniques for the Veeder-Root In-Station Diagnostics system. A current Veeder-Root Technician Certification is a prerequisite for the ISD/PMC course.

All service personal on site must comply with all recommended safety practices identified by OSHA and your employer.

Review and comply with all the safety warnings in the manuals listed in this document above and any other Federal, State or Local requirements.

Warranty Registrations may only be submitted by selected Distributors.

# **Safety Precautions**

The following safety symbols may be used throughout this manual to alert you to important safety hazards and precautions

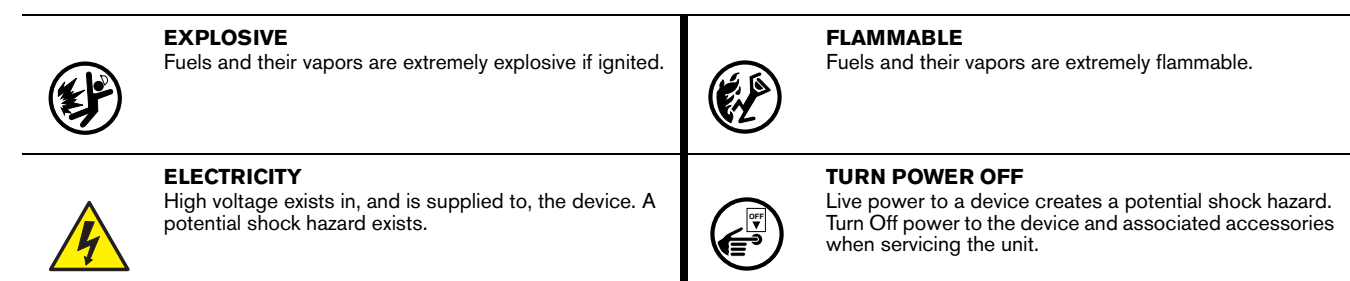

**A**WARNING

Indicates a hazardous situation which, if not avoided, could result in death or serious injury.

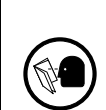

**READ ALL RELATED MANUALS** 

Knowledge of all related procedures before you begin work is important. Read and understand all manuals thoroughly. If you do not understand a procedure, ask someone who does.

# **Safety Warnings**

| <ul> <li>This console contains high voltages which can be lethal. It is also connected to low power devices that must be kept intrinsically safe.</li> <li>FAILURE TO COMPLY WITH THE FOLLOWING WARNINGS AND SAFETY PRECAUTIONS COULD CAUSE DAMAGE TO PROPERTY, ENVIRONMENT, RESULTING IN SERIOUS INJURY OR DEATH.</li> <li>1. Turn off and tag power at the circuit breaker. Do not connect the console AC power supply wires at the breaker until all devices are connected.</li> <li>2. Attach conduit from the power panel to the console's Power Area knockouts only.</li> <li>3. Comply with all applicable codes including: the National Electrical Code; federal, state, and local codes; and other applicable safety codes.</li> <li>Connecting power wires to a live circuit can cause electrical shock that may result in serious injury or death.</li> <li>Routing conduit for power wires into the intrinsically safe compartment can result in fire or explosion resulting in serious injury or death.</li> </ul> |
|----------------------------------------------------------------------------------------------------|

## **Related Documents**

| 576013-879 | TLS-3XX Console Site Prep And Installation Manual     |
|------------|-------------------------------------------------------|
| 577014-073 | TLS-450PLUS Console Site Prep And Installation Manual |
| 577014-110 | TLS-450PLUS/TLS4 Operator's Manual                    |

# **Precautions Against Static Electricity**

If necessary to install electronic components in the ATG to implement this feature, read the following static electricity precautions:

- 1. Before handling any components, discharge your body's static electric charge by touching a grounded surface.
- 2. Do not remove parts from their anti-static bags until you are ready to install them.
- 3. Do not lay parts on the anti-static bags! Only the insides are anti-static.
- 4. When handling parts, hold them by their edges and their metal mounting brackets.
- 5. Avoid touching comm board components or edge connectors that plug into slots when handling.
- 6. Never slide parts over any surface.
- 7. Avoid plastic, vinyl, and Styrofoam in your work area.

## **ProtoNode Gateway**

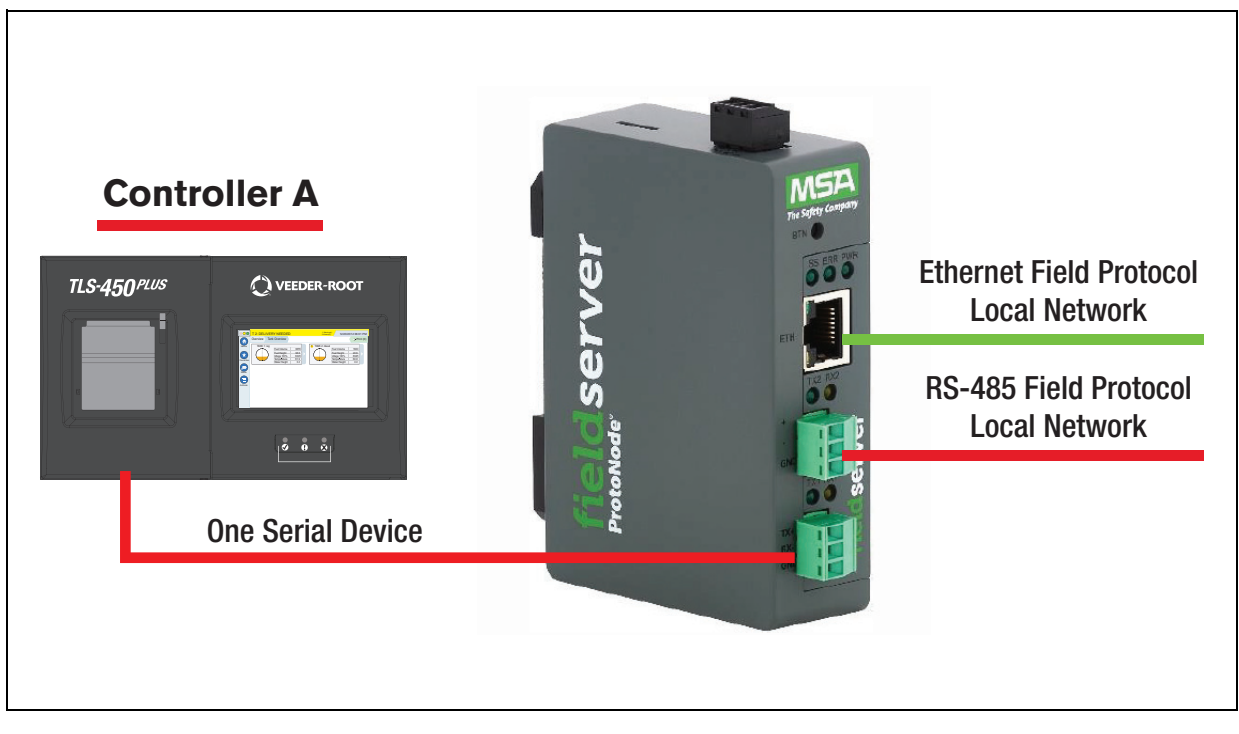

Figure 1. FPC-N54 Connectivity Diagram (TLS450PLUS Shown)

# **Quick Start**

- 1. Record the information about the unit. ("Record Identification Data" on page 5)
- 2. Check that the ProtoNode and customer device COM settings match. ("Configuring Device Configurations" on page 5)
- 3. Connect the ProtoNode 3 pin RS-232 R1 port to the RS-232 network connected to each of the devices. ("RS-232 Network" on page 6)
- 4. If using a serial field protocol: Connect the ProtoNode 3 pin RS-485 R2 port to the field protocol cabling. ("RS-485 Network" on page 7)
- 5. Connect power to ProtoNode 3 pin power port. ("Power-Up ProtoNode" on page 8)
- 6. Connect a PC to the ProtoNode via Ethernet cable. ("Connect the PC to the ProtoNode" on page 9
- 7. Setup Web Server Security and login via web browser. ("Setup Web Server Security" on page 10)
- Use a web browser to access the ProtoNode Web Configurator page to select the profile of the device attached to the ProtoNode and enter any necessary device information. Once the device is selected, the ProtoNode automatically builds and loads the appropriate configuration. ("Setting ProtoNode Active Profiles" on page 16)
- Ethernet Network: If using an Ethernet field protocol, use a web browser to access the ProtoNode Web Configurator page to change the IP Address. ("Ethernet Network: Setting IP Address for the Field Network" on page 17)

# **Setup For ProtoNode**

## **Record Identification Data**

Each ProtoNode has a unique part number located on the side or the back of the unit. This number should be recorded, as it may be required for technical support. The numbers are as follows:

#### Table 1. ProtoNode Part Number

| Model     | Part Number  |  |
|-----------|--------------|--|
| ProtoNode | FPC-N54-1759 |  |

FPC-N54 units have the following 3 ports: RS-485 + Ethernet + RS-485/RS-232.

## **Point Count Capacity**

The total number of registers presented the device attached to the ProtoNode cannot exceed:

#### Table 2. ProtoNode Total Registers

| Part Number | Total Registers |  |
|-------------|-----------------|--|
| 330020-840  | 5000            |  |

# **Configuring Device Configurations**

- The connected serial device MUST have the same baud rate, data bits, stop bits, and parity settings as the ProtoNode
- To set the ProtoNode's COM settings, see "Select Field Protocol and Set Configuration Parameters" on page 15.
- Table 3 specifies the device serial port settings required to communicate with the ProtoNode.

### Table 3. COM Settings

| Port Setting | TLS-3XX/TLS4XX |  |
|--------------|----------------|--|
| Protocol     | V-R Interface  |  |
| Baud Rate    | 9600           |  |
| Parity       | Odd            |  |
| Data Bits    | 7              |  |
| Stop Bits    | 1              |  |

# **Interfacing ProtoNode to Devices**

## **Device Connections to ProtoNode**

## **RS-232 NETWORK**

The ProtoNode has a 3-pin Phoenix connector for connecting RS-232 devices on the R1 port see Figure 2).

## **NOTICE** Use standard grounding principles for RS-232 ground.

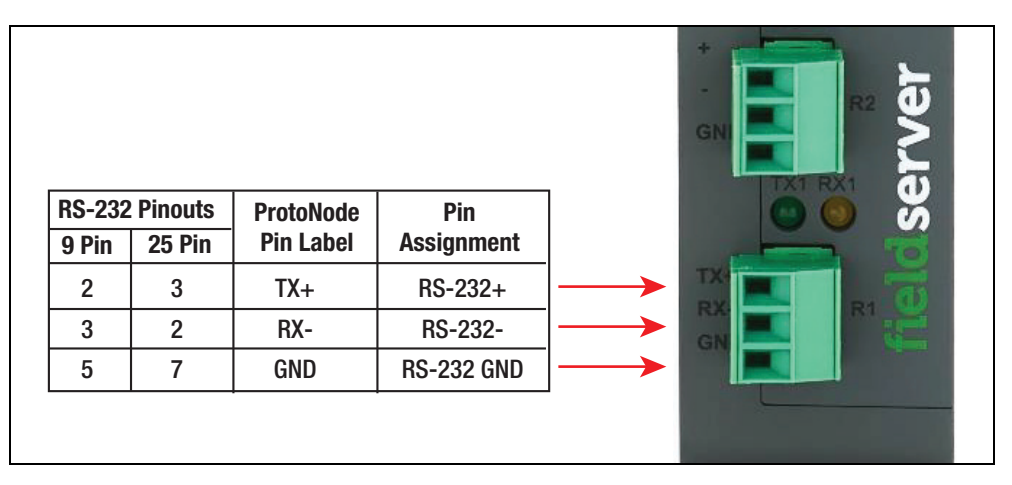

Figure 2. RS-232 Connections from Devices to the ProtoNode R1 Port

To switch the R1 port between RS-485 and RS-232, move the number 4 DIP switch to the left for RS-485 and to the right for RS-232 (see Figure 3).

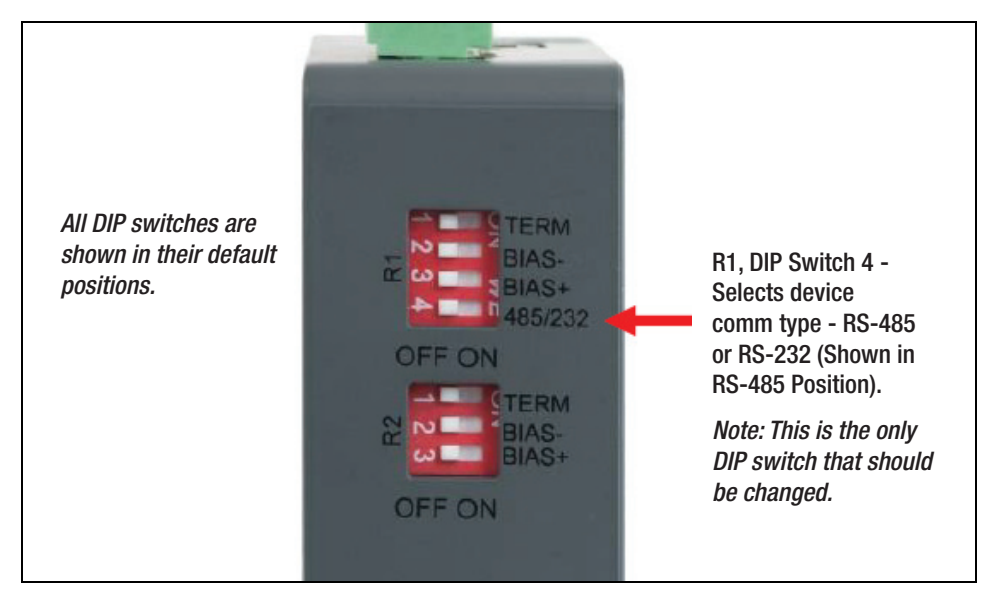

Figure 3. R1 Port RS-485/RS-232 Selection DIP Switch

## **RS-485 NETWORK**

The ProtoNode has a 3-pin Phoenix connector for connecting RS-485 devices on the R2 port (see Figure 4).

 BMS
 ProtoNode
 Pin

 Wiring
 Pin Label
 Assignment

 RS-485+
 +
 RS-485+

 GND
 RS-485 GND

**NOTICE** Use standard grounding principles for RS-485 ground.

Figure 4. RS-485 Connections from Devices to the ProtoNode R2 Port

## **BIAS RESISTORS**

The ProtoNode bias resistors are used to keep the RS-485 bus to a known state, when there is no transmission on the line (bus is idling), to help prevent false bits of data from being detected. The bias resistors typically pull one line high and the other low - far away from the decision point of the logic.

The bias resistor is 510 ohms which is in line with the BACnet spec. It should only be enabled at one point on the bus (for example, on the field port were there are very weak bias resistors of 100k). Since there are no jumpers, many gateways can be put on the network without running into the bias resistor limit which is < 500 ohms.

To enable Bias Resistors, move both the BIAS- and BIAS+ dip switches to the right as shown in Figure 5.

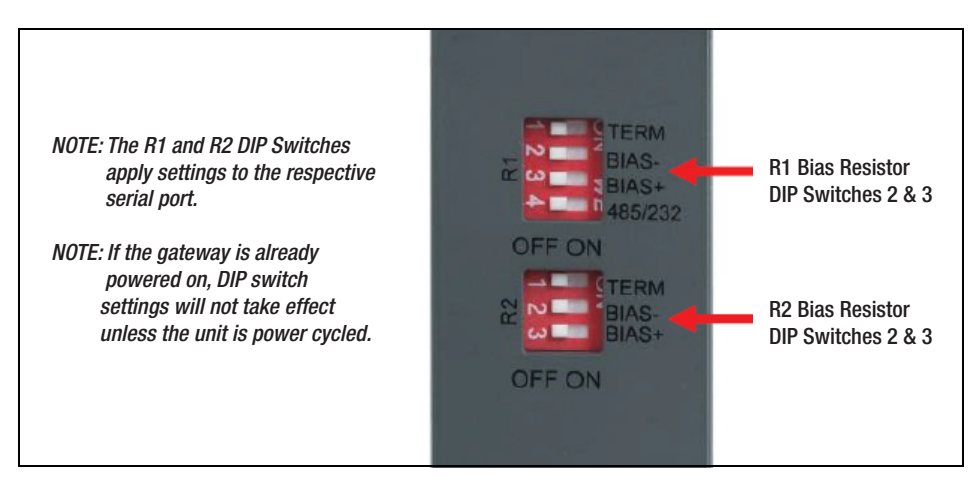

Figure 5. Bias Resistor DIP Switches

## **TERMINATION RESISTOR**

If the ProtoNode is the last device on the serial trunk, then the End-Of-Line Termination Switch needs to be enabled. To enable the Termination Resistor, move the TERM dip switch to the right as shown in Figure 6.

Termination resistor is also used to reduce noise. It pulls the two lines of an idle bus together. However, the resistor would override the effect of any bias resistors if connected.

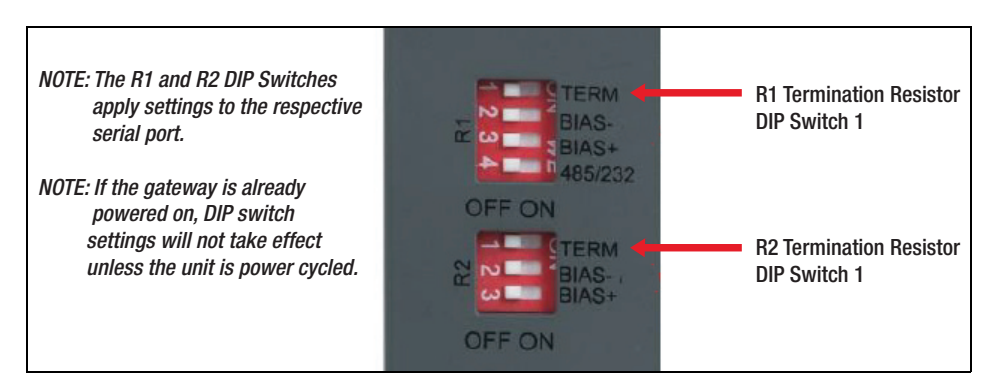

Figure 6. Termination Resistor DIP Switches

## **POWER-UP PROTONODE**

Check power requirements in Table 4 below.

|                                                                                                    | Current Draw Type |          |  |
|----------------------------------------------------------------------------------------------------|-------------------|----------|--|
| ProtoNode Family                                                                                                    | 12Vdc             | 24Vdc/ac |  |
| FPC-N54 (Typical) 250mA                                                                                                    |                   | 125mA    |  |
| Note: These values are 'nominal' and a recommended safety margin of 25% should be added to the power supply of the host system. |                   |          |  |

#### Table 4. Required Current Draw for the ProtoNode

Apply power to the ProtoNode as shown below in Figure 7. Ensure that the power supply used complies with the specifications provided in Table 6 on page 35.

- The ProtoNode accepts 9-30VDC or 24VAC on pins L+ and N-.
- Frame GND should be connected.

| ProtoNode    | Pin Label | Assignment | C) (C) (C) (C) (C) (C) (C) (C) (C) (C) ( |
|--------------|-----------|------------|------------------------------------------|
| Power In (+) | L+        | V+         | %∟ + 10 ÷                                |
| Power In (-) | N-        | V-         |                                          |
| Frame Ground | FG        | FRAME GND  |                                          |

Figure 7. Power Connections

# **Connect the PC to the ProtoNode**

## **Connecting to the Gateway via Ethernet**

Connect a Cat-5 Ethernet cable (straight through or cross-over) between the local PC and ProtoNode.

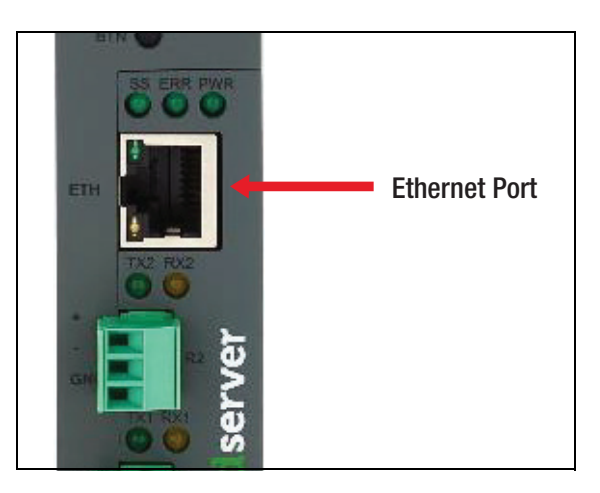

Figure 8. Ethernet Port Location

## CHANGING THE SUBNET OF THE CONNECTED PC

The default IP Address for the ProtoNode is **192.168.1.24**, Subnet Mask is **255.255.255.0**. If the PC and ProtoNode are on different IP networks, assign a static IP Address to the PC on the 192.168.1.xxx network.

For Windows 10:

- Find the search field in the local computer's task bar (usually to the right of the windows icon 4) and type in "Control Panel".
- Click "Control Panel", click "Network and Internet" and then click "Network and Sharing Center".
- Click "Change adapter settings" on the left side of the window.
- Right-click on "Local Area Connection" and select "Properties" from the dropdown menu.
- Highlight 🗹 🔟 Internet Protocol Version 4 (TCP/IPv4) and then click the Properties button.
- Select and enter a static IP Address on the same subnet. For example:

| Use the following IP address: |                     |
|-------------------------------|---------------------|
| <u>I</u> P address:           | 192.168.1.11        |
| S <u>u</u> bnet mask:         | 255 . 255 . 255 . 0 |
| Default gateway:              |                     |

• Click the Okay button to close the Internet Protocol window and the Close button to close the Ethernet Properties window.

# **Setup Web Server Security**

Navigate to the IP Address of the ProtoNode on the local PC by opening a web browser and entering the IP Address of the ProtoNode; the default Ethernet address is 192.168.1.24.

**NOTICE** If the IP Address of the ProtoNode has been changed, the assigned IP Address can be discovered using the FS Toolbox utility. See "Lost or Incorrect IP Address" on page 20 for instructions.

# Login to the FieldServer

The first time the FieldServer GUI is opened in a browser, the IP Address for the gateway will appear as untrusted. This will cause the following pop-up windows to appear.

When the Web Server Security Unconfigured window appears (see Figure 9). Read the text and choose whether to move forward with HTTPS or HTTP.

| Web Server Security Unconfigured                                                                                                    |
|----------------------------------------------------------------------------------------------------|
| Web server security has not yet been configured for the gateway. You have the option to continue with HTTP, which is not secure, or rather to use HTTPS.                |
| When using HTTPS without an internet connection your browser will issue a security warning.                                                                             |
| When using HTTPS with an internet connection your browser will redirect you to a trusted domain. i.e., https://192.168.1.24.gw.fieldpop.io for IP address 192.168.1.24. |
| Use HTTPS (Recommended) Continue with HTTP                                                                                                    |

Figure 9. Web Server Security Window

When the warning that "Your connection is not private" appears, click the **Advanced** button on the bottom left corner of the screen.

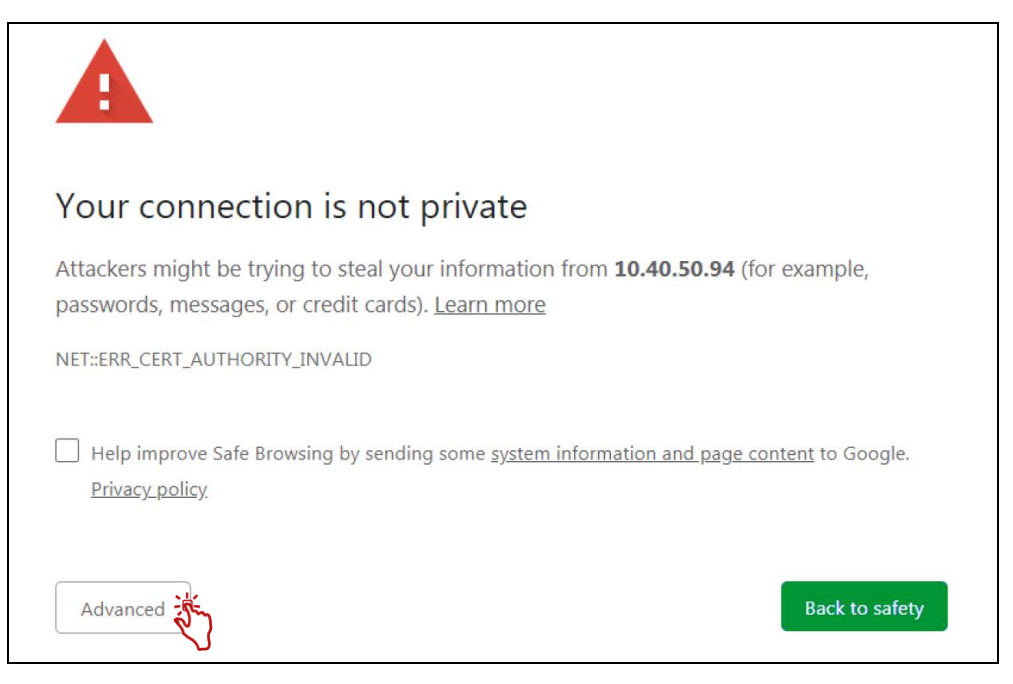

Figure 10. Connection Not Private Warning

Additional text will expand below the warning, click the underlined text to go to the IP Address. In the Figure 15 example this text is "**Proceed to 10.40.50.94 (unsafe)**".

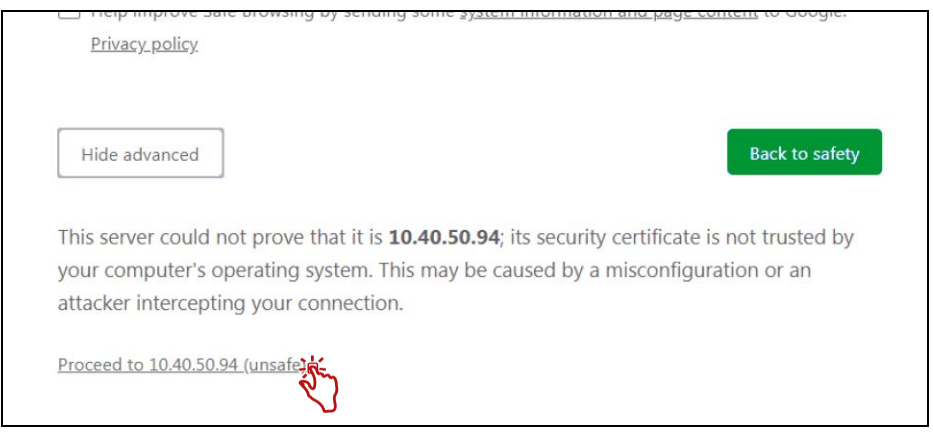

Figure 11. Connection Not Private Warning

• When the login screen appears, put in the Username (default is "admin") and the Password (found on the label of the FieldServer).

**NOTICE** There is also a QR code in the top right corner of the FieldServer label that shows the default unique password when scanned.

| VEEDER-ROOT |                  |
|-------------|------------------|
|             | Log In           |
|             | Username         |
|             | Password         |
|             | Log In           |
|             | Forgot Password? |

Figure 12. FieldServer Login

**NOTICE** A user has 5 attempts to login then there will be a 10-minute lockout. There is no timeout on the FieldServer to enter a password.

**NOTICE** To create individual user logins, see "Change User Management Settings" on page 29.

## Select the Security Mode

On the first login to the FieldServer, the following screen will appear that allows the user to select which mode the FieldServer should use.

|                                   | Web server security is not configured                                                                                                    |
|-----------------------------------|----------------------------------------------------------------------------------------------------|
| Δ                                 | Please select the web security profile from the options below.                                                                                                    |
|                                   | Note that browsers will issue a security warning when browsing to a HTTPS server with an<br>untrusted self-signed certificate.                                                |
|                                   |                                                                                                    |
|                                   |                                                                                                    |
| Mode                              |                                                                                                    |
| Mode                              | with default trusted TLS certificate (requires internet connection to be trusted)                                                                                             |
| Mode<br>HTTPS                     | with default trusted TLS certificate (requires internet connection to be trusted)<br>with own trusted TLS certificate                                                         |
| Mode<br>HTTPS<br>HTTPS            | with default trusted TLS certificate (requires internet connection to be trusted)<br>with own trusted TLS certificate<br>not secure, vulnerable to man-in-the-middle attacks) |
| Mode<br>HTTPS<br>HTTPS<br>HTTP (n | with default trusted TLS certificate (requires internet connection to be trusted)<br>with own trusted TLS certificate<br>not secure, vulnerable to man-in-the-middle attacks) |

Figure 13. Security Mode Selection Screen

### **NOTICE** Cookies are used for authentication.

**NOTICE** To change the web server security mode after initial setup, go to "Update Firmware" on page 25.

## HTTPS WITH OWN TRUSTED TLS CERTIFICATE

This is the recommended selection and the most secure. Please contact your IT department to find out if you can obtain a TLS certificate from your company before proceeding with the Own Trusted TLS Certificate option.

- Once this option is selected, the Certificate, Private Key and Private Key Passphrase fields will appear under the mode selection (see Figure 14).
- Copy and paste the Certificate and Private Key text into their respective fields. If the Private Key is encrypted type in the associated Passphrase.
- Click Save.
- A "Redirecting" message will appear. After a short time, the FieldServer GUI will open.

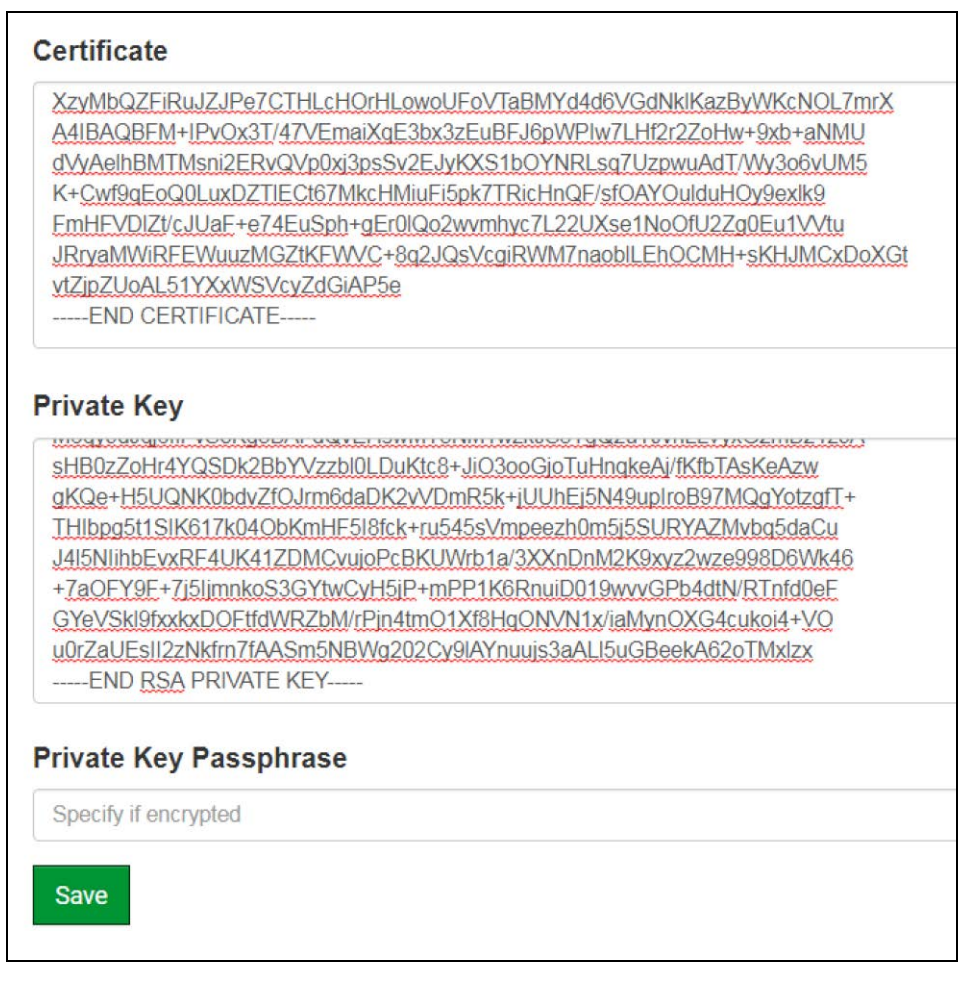

Figure 14. Security Mode Selection Screen - Certificate & Private Key

## HTTPS WITH DEFAULT UNTRUSTED SELF-SIGNED TLS CERTIFICATE OR HTTP WITH BUILT-IN PAYLOAD ENCRYPTION

- Select one of these options and click the Save button.
- A "Redirecting" message will appear. After a short time, the FieldServer GUI will open.

# **Configure the ProtoNode**

# **Select Field Protocol and Set Configuration Parameters**

• On the Web Configurator page, the first configuration parameter is the Protocol Selector.

| Configuration Parameters |                                                                                                    |             |             |  |
|--------------------------|----------------------------------------------------------------------------------------------------|-------------|-------------|--|
| Parameter Name           | Parameter Description                                                                                                    | Value       |             |  |
| protocol_select          | Protocol Selector<br>Set to 1 for BACnet IP<br>Set to 2 for BACnet MSTP<br>Set to 3 for Modbus TCP/Modbus RTU/SNMP                    | 2           | Submit      |  |
| units_setting            | Imperial/Metric Units Selection<br>This sets the units for the Imperial or Metric units.<br>(Imperial/Metric)                         | Imperial    | Submit      |  |
| veeder_plc               | Veeder Root PLC Type<br>This selects the Veeder Root PLC Type.<br>Use TLS-450 or TLS-350 (for TLS-300c - use TLS-350)                 | TLS-450     | Submit      |  |
| wood courto              | Veeder Root Route<br>The route is only required if security is enabled.<br>The route much he set to contain the 5 dials that form the | ho -        | Submit      |  |
| HELP (?) Clear           | Profiles and Restart System Restart Diagnostics                                                                                       | & Debugging | fieldserver |  |

Figure 15. Web Configurator Showing Configuration Parameters

• Select the field protocol by entering the appropriate number into the Protocol Selector Value. Click the Submit button. Click the System Restart button to save the updated configuration.

**NOTICE** Protocol specific parameters are only visible when the associated protocol is selected.

**NOTICE** If Modbus TCP/IP was selected and is used for the field protocol, skip "Setting ProtoNode Active Profiles" section below. Device profiles are NOT used for Modbus TCP/IP.

• Ensure that all parameters are entered for successful operation of the gateway. Find the legal value options for each parameter under the Parameter Description in parentheses.

# **Setting ProtoNode Active Profiles**

In the Web Configurator, the Active Profiles are shown below the configuration parameters. The Active Profiles section lists the currently active device profiles, including previous Web Configurator additions. This list is empty for new installations, or after clearing all configurations.

| Configuration Pa     | rameters                                                                                      |             |         |
|----------------------|-----------------------------------------------------------------------------------------------|-------------|---------|
| arameter Name        | Parameter Description                                                                         | Value       |         |
|                      | Protocol Selector                                                                             | 12          |         |
| protocol_select      | Set to 2 for BACnet IP<br>Set to 2 for BACnet MSTP                                            | 2           | Submit  |
|                      | Set to 3 for Modbus TCP/Modbus RTU/SNMP                                                       |             |         |
|                      | Imperial/Metric Units Selection                                                               | [           |         |
| units_setting        | This sets the units for the Imperial or Metric units.<br>(Imperial/Metric)                    | Imperial    | Submit  |
| Strengthered for the | Veeder Root PLC Type                                                                          | TIC 450     |         |
| veeder_plc           | This selects the Veeder Root PLC Type.<br>Use TLS-450 or TLS-350 (for TLS-300c - use TLS-350) | 1LS-450     | Submit  |
|                      |                                                                                               |             |         |
|                      | Veeder Root Route                                                                             |             |         |
| veed route           | The route must be set to contain the 6 digits that form the                                   |             | Submit  |
| _                    | security code.<br>Example: 0.1.2.3.4.5                                                        | <u></u>     |         |
|                      | Veeder Peet David Pate                                                                        |             |         |
| veed_baud_rate       | This sets the Veeder Root baud rate.                                                          | 9600        | Submit  |
|                      | (9600/19200/38400/57600/115200)                                                               |             |         |
|                      | Veeder Root Parity                                                                            | 2<br>[2]    |         |
| veed_parity          | This sets the Veeder Root parity.<br>(None/Even/Odd)                                          | Odd         | Submit  |
|                      | Veeder Root Data Bits                                                                         |             |         |
| veed_data_bits       | This sets the Veeder Root data bits.                                                          | 7           | Submit  |
|                      | (7 or 8)                                                                                      |             |         |
| 10 V 102             | Veeder Root Stop Bits                                                                         | [a.         |         |
| veed_stop_bits       | (1 or 2)                                                                                      | 1           | Submit  |
|                      | BACnet Device Instance                                                                        |             |         |
| bac_device_id        | This sets the BACnet device instance.                                                         | 50000       | Submit  |
|                      | (1 - 4194303)                                                                                 |             |         |
|                      | BACnet MSTP Mac Address                                                                       |             |         |
| bac_mac_addr         | This sets the BACnet MSTP MAC address.<br>(1 - 127)                                           | 127         | Submit  |
|                      | RACnet MSTP Baud Rate                                                                         | 52          |         |
| bac_baud_rate        | This sets the BACnet MSTP baud rate.                                                          | 38400       | Submit  |
|                      | (9600/19200/38400/76800)                                                                      |             |         |
|                      | BACnet MSTP Max Master                                                                        |             |         |
| bac_max_master       | This sets the BACnet MSTP max master.<br>(1 - 127)                                            | 127         | Submit  |
|                      | BACnet COV                                                                                    |             |         |
| bac cov option       | This enables or disables COVs for the BACnet connection.                                      | COV Disable | Submit  |
| oncTestTobuen        | Use COV_Enable to enable. Use COV_Disable to disable.<br>(COV_Enable/COV_Disable)             |             | Jubrine |
| Active profiles      |                                                                                               |             |         |
| Node ID Curre        | nt profile Parameters                                                                         |             |         |
| Add                  |                                                                                               |             |         |

Figure 16. Web Configurator Showing no Active Profiles

- To add an active profile to support a device, click the Add button under the Active Profiles heading (see Figure 16). This will present a profile drop-down menu underneath the Current profile column.
- Once the Profile for the device has been selected from the drop-down list, enter the value of the device's Node-ID.

### **NOTICE** The first entered Node-ID must be set to "1" and be followed by sequential values.

- Then enter the Address Parameter. The Address is used to specify the tank, sensor or input number. This information can be found in the Veeder-Root Panel Report.
- Then press the "Submit" button to add the Profile to the list of devices to be configured.
- Completed additions are listed under "Active profiles" as shown in Figure 17.

| Nr | Node ID | Current profile |         |     |        |
|----|---------|-----------------|---------|-----|--------|
| 1  | 1       | BAC_IP_Tank     | address | :1  | Remove |
| 2  | 2       | BAC_IP_Tank     | address | : 2 | Remove |
| 3  | 3       | BAC_IP_Tank     | address | : 4 | Remove |
| A  | dd      |                 |         |     |        |

Figure 17. Web Configurator Showing no Active Profiles

**NOTICE** The System and Unknown Type points are automatically configured therefore no profile is required. Refer to Tables A-1 and A-2 in Appendix A for a list of available points.

## **Verify Device Communications**

- If using a serial connection, check that the port R1 TX1 and RX1 LEDs are rapidly flashing. See "LED Diagnostics for Communications Between ProtoNode and Devices" on page 22 for additional LED information and images.
- Confirm the software shows good communications without errors (see "Viewing Diagnostic Information" on page 20).

## **Ethernet Network: Setting IP Address for the Field Network**

- Follow the steps outlined in "Login to the FieldServer" on page 10 to access the ProtoNode Web Configurator.
- To access the FS-GUI, click the "Diagnostics & Debugging" button at the bottom of the Web Configurator page.

| Add      | D Current profile          |                | Parameters             |             |
|----------|----------------------------|----------------|------------------------|-------------|
| HELP (?) | Clear Profiles and Restart | System Restart | Diagnostics & Debuggin | fieldserver |

Figure 18. Diagnostics & Debugging Button

• From the FS-GUI landing page, click on "Setup" to expand the navigation tree and then select "Network Settings" to access the IP Settings menu. (Figure 23)

| VEEDER-ROOT                                                                                                    |                   |                                                                                                    | FieldServer Manage                                                   |
|----------------------------------------------------------------------------------------------------|-------------------|----------------------------------------------------------------------------------------------------|----------------------------------------------------------------------|
| Navigation                                                                                                    | Network Settings  |                                                                                                    |                                                                      |
| CN1759 Veeder Root v7.00a<br>• About<br>• Setup<br>• File Transfer<br>• Network Settings<br>• User Management<br>• Security<br>• Time Settings<br>> View<br>User Messages<br>• Diagnostics | Henorick Sattings | Network Status<br>Connection Status<br>LAC Address<br>Ethernet TX Mags<br>Ethernet TX Mags Dropped<br>Ethernet RX Mags Dropped | © Connecteo<br>00.63:4e.60.45;1a<br>4,246.622<br>9.366;171<br>0<br>0 |
| Home HELP (?) Contact Us                                                                                                    | Logout            |                                                                                                    | fieldserver                                                          |

Figure 19. Changing IP Address via FS GUI

• Enable DHCP to automatically assign IP Settings or modify the IP Settings manually as needed, via these fields: IP Address, Netmask, Gateway, and Domain Name Server1/2.

#### **NOTICE** If connected to a router, set the Gateway to the same IP Address as the router.

- Click Save to record and activate the new IP Address.
- Connect the FieldServer to the local network or router.

# **NOTICE** If the web page was open in a browser, the browser will need to be pointed to the new IP Address of the FieldServer before the web page will be accessible again.

- Unplug Ethernet cable from PC and connect it to the network switch or router.
- · Record the IP Address assigned to the ProtoNode for future reference

## NOTICE For Router settings go to "Routing Settings" on page 34

**NOTICE** The FieldServer Manager tab FieldServer Manager (see upper right corner of browser in Figure 19) allows users to connect to the Grid, MSA Safety's device cloud solution for IIoT. FieldServer Manager enables secure remote connection to field devices through a FieldServer and its local applications for configuration, management, maintenance. For more information about the FieldServer Manager, refer to the MSA Grid - FieldServer Manager Start-up Guide.

# How to Start the Installation Over: Clearing Profiles

- Follow the steps outlined in "Login to the FieldServer" on page 10 to access the ProtoNode Web Configurator.
- At the bottom-left of the page, click the "Clear Profiles and Restart" button.
- Once restart is complete, all past profiles discovered and/or added via Web Configurator are deleted. The unit can now be reinstalled.

# Troubleshooting

## **Lost or Incorrect IP Address**

- Ensure that FieldServer Toolbox is loaded onto the local PC. Otherwise, download the FieldServer-Toolbox.zip via the MSA Safety website.
- Extract the executable file and complete the installation (see Figure 8.
- Connect a standard Cat-5 Ethernet cable between the user's PC and ProtoNode.
- Double click on the FS Toolbox Utility and click Discover Now on the splash page.
- Check for the IP Address of the desired gateway.

| smc FieldServer Tool | box   |             |                   |    |         |              | -  |     | ×               |
|----------------------|-------|-------------|-------------------|----|---------|--------------|----|-----|-----------------|
| FieldSer             | ver T | oolbox      |                   |    |         | S            | ſſ | Sie | erra<br>ionitor |
| DEVICES              | ۲     | IP ADDRESS  | MAC ADDRESS       |    | AVORITE | CONNECTIVITY |    |     |                 |
| E8951 Gateway        |       | 10.40.50.90 | 00:50:4E:60:06:36 | 53 | *       | •            |    | Con | nect A-         |
|                      |       |             |                   |    |         |              |    |     |                 |

Figure 20. Checking for IP Address of the Desired Gateway

# **Viewing Diagnostic Information**

- Type the IP Address of the ProtoNode into the web browser or use the FieldServer Toolbox to connect to the ProtoNode.
- Click on Diagnostics and Debugging Button, then click on view, and then on connections.
- If there are any errors showing on the Connection page (see Figure 21), refer to "Checking Wiring and Settings" on page 21 for the relevant wiring and settings.

|                                         | Conne         | ctions      |        |        |         |         |        |  |
|-----------------------------------------|---------------|-------------|--------|--------|---------|---------|--------|--|
| CN1759 Veeder Root v7.00a<br>• About    | Over          | view        |        |        |         |         |        |  |
| <ul> <li>Setup</li> <li>View</li> </ul> | Connection    | Connections |        |        |         |         |        |  |
|                                         | Index<br>0 R1 | Name        | Tx Msg | Rx Msg | Tx Char | Rx Char | Errors |  |
| R1 - Veeder      R2 - RACoot MSTR       | 1 R2          | -           | 4      | 0      | 56      | 0       | 0      |  |
| Diagnostics                             |               |             |        |        |         |         |        |  |
|                                         |               |             |        |        |         |         |        |  |

Figure 21. Error Messages Screen

## **Checking Wiring and Settings**

• No COMS on Veeder-Root Interface side. If the Tx/Rx LEDs are not flashing rapidly then there is a COM issue. To fix this, check the following:

- Visual observations of LEDs on the ProtoNode (see "LED Diagnostics for Communications Between ProtoNode and Devices" on page 22)

- Check baud rate, parity, data bits, stop bits
- Check device address
- Verify wiring
- Verify the device was listed in the Web Configurator (see "Setting ProtoNode Active Profiles" on page 16).
- Field COM problems:

- Visual observations of LEDs on the ProtoNode (see "LED Diagnostics for Communications Between ProtoNode and Devices" on page 22)

- Verify IP Address setting
- Verify wiring

# **NOTICE** If the problem persists, a Diagnostic Capture needs to be taken and sent to support. (See "Taking a FieldServer Diagnostic Capture" on page 23).

# LED Diagnostics for Communications Between ProtoNode and Devices

See Figure 22 below for ProtoNode LED Locations and Table 5 for LED descriptions.

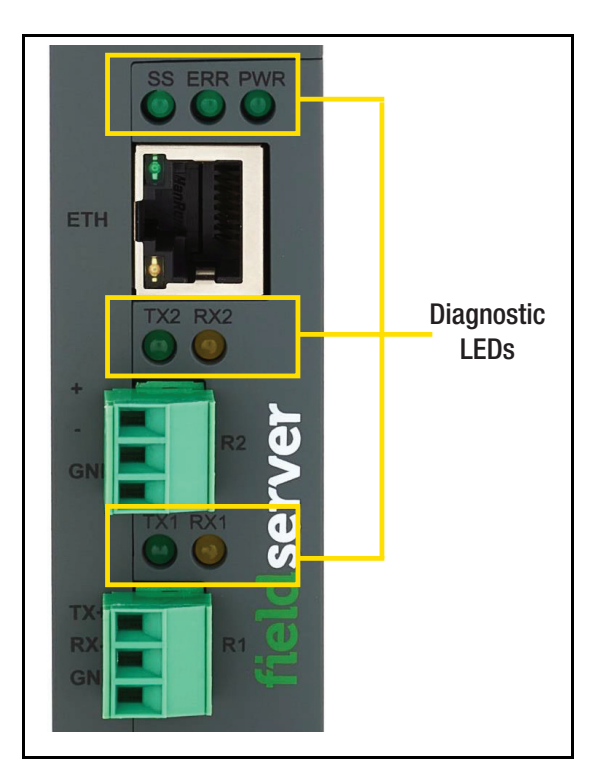

Figure 22. Diagnostic LEDs

## Table 5. Diagnostic LED Descriptions

| LED | Description                                                                                                    |
|-----|----------------------------------------------------------------------------------------------------|
| SS  | The green SS LED will flash once a second to indicate that the bridge is in operation.                                                                                                    |
| ERR | The green SYS ERR LED will go on solid indicating there is a system error. If this occurs, immediately report the related "system error" shown in the error screen of the FS-GUI interface to support for evaluation.                    |
| PWR | The power light should always show steady green when connected to a functioning power source.                                                                                                    |
| RX  | The yellow RX LED will flash when a message is received on the serial port on the 3-pin connector. If the serial port is not used, this LED is non-operational. RX1 applies to the R1 connection while RX2 applies to the R2 connection. |
| ТХ  | The green TX LED will flash when a message is sent on the serial port on the 3-pin connector. If the serial port is not used, this LED is non-operational. TX1 applies to the R1 connection while TX2 applies to the R2 connection.      |

## **Taking a FieldServer Diagnostic Capture**

When there is a problem on-site that cannot easily be resolved, perform a Diagnostic Capture before contacting support. Once the Diagnostic Capture is complete, email it to technical support. The Diagnostic Capture will accelerate diagnosis of the problem.

## NOTICE The MIB file will be saved when a capture is performed.

- Access the FieldServer Diagnostics page via one of the following methods:
  - Open the FieldServer FS-GUI page and click on Diagnostics in the Navigation panel.

Open the FieldServer Toolbox software and click the diagnose icon 💮 of the desired device (Figure 23).

| Navigation                                                                                                    | Diagnostics                                         |
|----------------------------------------------------------------------------------------------------|-----------------------------------------------------|
| <ul> <li>DCC000 QS.CSV v1.00a</li> <li>About</li> <li>Setup</li> <li>View</li> <li>User Messages</li> <li>Diagnostics</li> </ul> | Captures<br>Full Diagnostic                         |
|                                                                                                    | Set capture period (max 1200 secs):<br>300<br>Start |
|                                                                                                    | Serial Capture                                      |
|                                                                                                    | Set capture period (max 1200 secs):                 |
|                                                                                                    | Christ                                              |

Figure 23. Diagnostic Capture Screen

- Go to Full Diagnostic and select the capture period, e.g., 300 seconds (see Figure 24).
- Click the **Start** button under the Full Diagnostic heading to start the capture.
  - When the capture period is finished, a **Download** button will appear next to the Start button.

# **Full Diagnostic**

| Set cap | Set capture period (max 1200 secs): |               |  |  |  |  |  |  |
|---------|-------------------------------------|---------------|--|--|--|--|--|--|
| 300     |                                     |               |  |  |  |  |  |  |
|         |                                     | 100% Complete |  |  |  |  |  |  |
| Start   | Download                            |               |  |  |  |  |  |  |

Figure 24. Full Diagnostic Capture Entry

- Click Download for the capture to be downloaded to the local PC.
- · Email the diagnostic zip file to technical support.

# **NOTICE** Diagnostic captures of BACnet MS/TP communication are output in a ".PCAP" file extension which is compatible with Wireshark.

## **Factory Reset Instructions**

For instructions on how to reset a FieldServer back to its factory released state, see ENOTE - FieldServer Next Gen Recovery.

## **Internet Browsers Supported**

The following web browsers are supported:

- Chrome Rev. 57 and higher
- Firefox Rev. 35 and higher
- Microsoft Edge Rev. 41 and higher
- Safari Rev. 3 and higher

**NOTICE** Internet Explorer is no longer supported as recommended by Microsoft.

**NOTICE** Computer and network firewalls must be opened for Port 80 to allow FieldServer GUI to function.

# **Additional Information**

# **Update Firmware**

To load a new version of the firmware, follow these instructions:

- 1. Extract and save the new file onto the local PC.
- 2. Open a web browser and type the IP Address of the FieldServer in the address bar.
  - a. Default IP Address is 192.168.1.24
  - b. Use the FS Toolbox utility if the IP Address is unknown (see "Lost or Incorrect IP Address" on page 20)
- 3. Click on the "Diagnostics & Debugging" button.
- 4. In the Navigation Tree on the left hand side, do the following:
  - a. Click on "Setup"
  - b. Click on "File Transfer"
  - c. Click on the "General" tab
- 5. In the General tab, click on "Choose Files" and select the web.img file extracted in 1.
- 6. Click on the orange "Submit" button.
- 7. When the download is complete, click on the "System Restart" button

## Mounting

The ProtoNode can be mounted using the DIN rail mounting bracket on the back of the unit (see Figure 25).

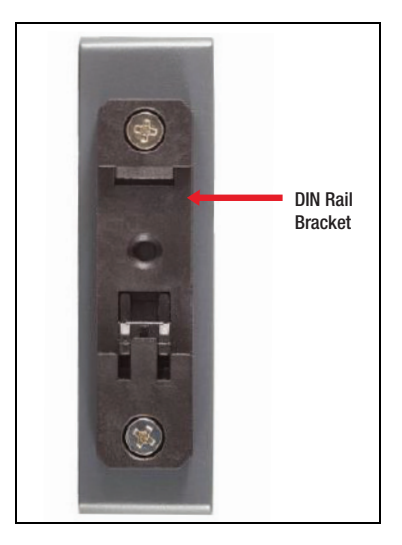

Figure 25. ProtoNode DIN Rail Mount

## Certification

The BTL Mark on ProtoNode is a symbol that indicates that a product has passed a series of rigorous tests conducted by an independent laboratory which verifies that the product correctly implements the BACnet features claimed in the listing. The mark is a symbol of a high-quality BACnet product.

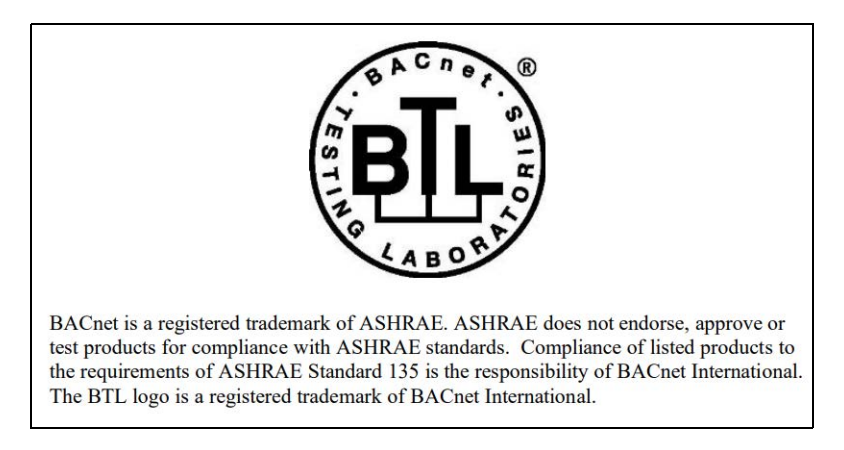

Figure 26. BTL Mark - BACnet® Testing Laboratory

## **NOTICE** BACnet is a registered trademark of ASHRAE

Go to https://BACnetInternational.net for more information about the BACnet Testing Laboratory. Click here for the BACnet PIC Statement.

## PHYSICAL DIMENSION DRAWING

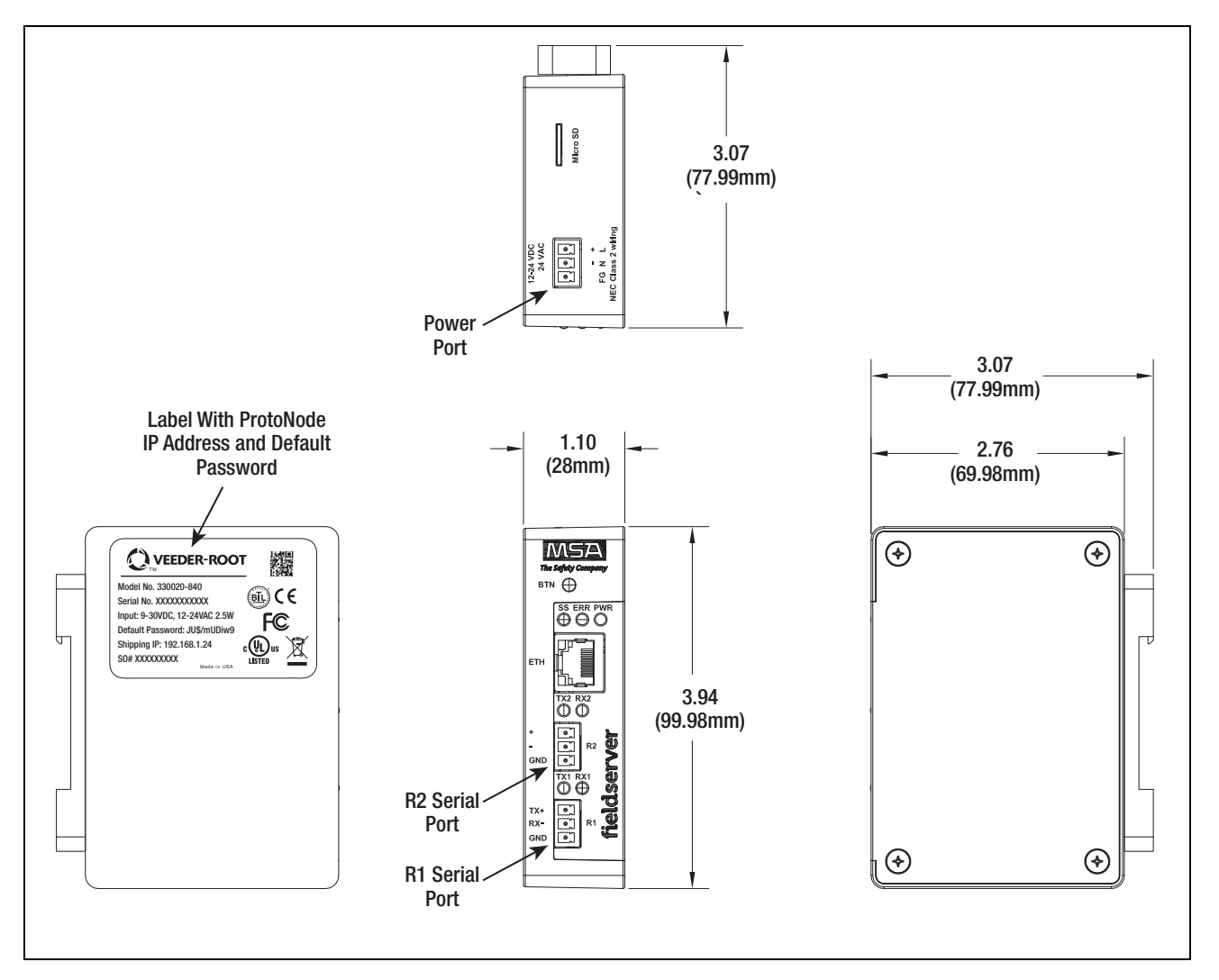

Figure 27. ProtoNode FPC N54 Dimensions

## **Change Web Server Security Settings After Initial Setup**

## **NOTICE** Any changes will require a FieldServer reboot to take effect.

• From the FS-GUI page, click **Setup** in the Navigation panel (see Figure 28).

| Navigation                                              | DCC000 QS.CSV v1.00a        |                           |   |
|---------------------------------------------------------|-----------------------------|---------------------------|---|
| <ul> <li>DCC000 QS.CSV v1.00a</li> <li>About</li> </ul> | Status Settings             | info Stats                |   |
| > Setup                                                 | Status                      |                           |   |
| > View                                                  | Name                        | Value                     |   |
| <ul> <li>User Messages</li> </ul>                       | Driver_Configuration        | DCC000                    | * |
| Diagnostics                                             | DCC_Version                 | V6.05p (A)                |   |
|                                                         | Kernel_Version              | V6.51c (D)                |   |
|                                                         | Release_Status              | Normal                    |   |
|                                                         | Build_Revision              | 6.1.3                     |   |
|                                                         | Build_Date                  | 2021-09-08 13:12:43 +0200 |   |
|                                                         | BIOS_Version                | 4.8.0                     |   |
|                                                         | FieldServer_Model           | FPC-N54                   |   |
|                                                         | Serial_Number               | 1911100008VZL             |   |
|                                                         | Carrier Type                |                           |   |
|                                                         | Data_Points_Used            | 220                       |   |
|                                                         | Data_Points_Max             | 1500                      | _ |
|                                                         | Application Memory:         |                           |   |
|                                                         | Protocol_Engine_Memory_Used | 0.68%                     |   |

Figure 28. FS-GUI Page

## CHANGE SECURITY MODE

• Click Security under Setup in the Navigation panel.

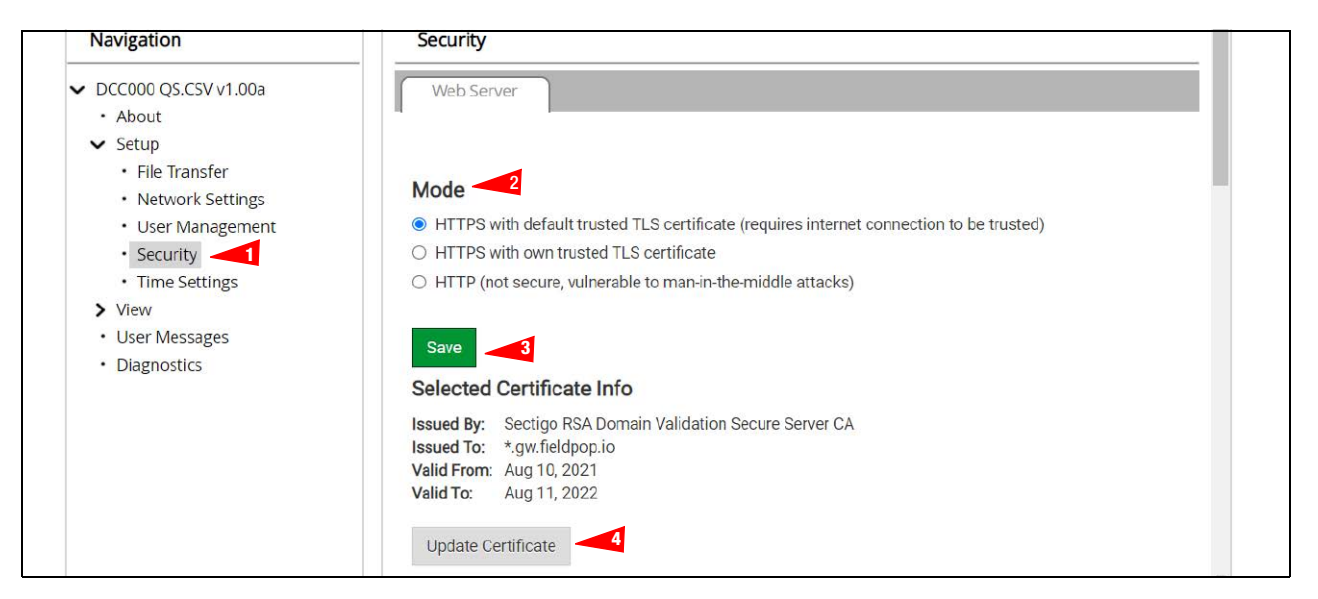

Figure 29. FS-GUI Security Setup

• Click the Mode desired. If HTTPS with own trusted TLS certificate is selected, follow instructions in "HTTPS with Own Trusted TLS Certificate" on page 13. Click the **Save** button.

## EDIT THE CERTIFICATE LOADED ONTO THE FIELDSERVER

# **NOTICE** A loaded certificate will only be available if the security mode was previously setup as HTTPS with own trusted TLS certificate.

- Click Security in the Navigation panel (Item 1 in Figure 29).
- Click the Update Certificate button (Item 4 in Figure 29) to open the certificate and key fields.
- Edit the loaded certificate or key text as needed.
- Click Save (Item 3 in Figure 29).

## **Change User Management Settings**

- From the FS-GUI page, click Setup (see Figure 28) in the Navigation panel.
- Click User Management in the Navigation panel.
- **NOTICE** If the passwords are lost, the unit can be reset to factory settings to reinstate the default unique password on the label. For ProtoNode, ProtoCessor or ProtoCarrier recovery instructions, see the <u>FieldServer Recovery Instructions document</u>. For ProtoNode FPC-N54, ProtoNode FPC-N64 or ProtoAir recovery instructions, see the <u>FieldServer Next Gen Recovery document</u>. If the default unique password is lost, then the unit must be mailed back to the factory. Default password is locked on the device.

**NOTICE** Any changes will require a FieldServer reboot to take effect.

• Check that the **Users** tab is selected.

| Navigation                                              | User Management |        |            |
|---------------------------------------------------------|-----------------|--------|------------|
| <ul> <li>DCC000 QS.CSV v1.00a</li> <li>About</li> </ul> | Users 2 Passw   | ord    |            |
| <ul> <li>✓ Setup</li> </ul>                             |                 |        |            |
| File Transfer                                           | Username        | Groups | Y ActionsY |
| Network Settings                                        |                 |        | *          |
| User Management                                         |                 |        |            |
| Time Settings                                           |                 |        |            |
| > View                                                  |                 |        |            |
| User Messages                                           |                 |        |            |
| <ul> <li>Diagnostics</li> </ul>                         |                 |        |            |
|                                                         |                 |        |            |
|                                                         |                 |        |            |
|                                                         |                 |        |            |
|                                                         |                 |        |            |
|                                                         |                 |        | *          |
|                                                         | 4               |        | F          |

Figure 30. FS-GUI User Management

User Types:

Admin - Can modify and view any settings on the FieldServer.

Operator – Can modify and view any data in the FieldServer array(s). Viewer – Can only view settings/readings on the FieldServer.

## **CREATE USERS**

• Click the Create User button (Item 3 in Figure 30).

| Create Use              | r             |
|-------------------------|---------------|
| Username:               |               |
| Enter a unique username |               |
| Security Groups:        |               |
| Admin                   |               |
| Operator                |               |
| ✓ Viewer                |               |
| Password:               | Weak          |
| Enter password          |               |
| Show Passwords          |               |
| Confirm Password:       |               |
| Confirm password        |               |
| Generate Password       |               |
|                         | Create Cancel |

Figure 31. Create User Window

• Enter the new User fields: Username, Security Group and Password (User details are hashed and salted).

**NOTICE** The password must meet the minimum complexity requirements. An algorithm automatically checks the password entered and notes the level of strength on the top right of the Password text field.

- Click the Create button.
- Once the Success message appears, click **OK**.

## **EDIT USERS**

| Users Passwo | ď |                         |   |         |
|--------------|---|-------------------------|---|---------|
| Username     | ~ | Groups                  | ~ | Actions |
| User A       |   | Viewer                  |   | Ø 🖞     |
| User B       |   | Admin, Operator, Viewer |   | ø 🗊     |
|              |   |                         |   |         |

Click the pencil icon next to the desired user to open the User Edit window (Item 1 in Figure 32.

#### Figure 32. Setup Users

• Once the User Edit window opens (Figure 33), change the User Security Group and/or Password as needed.

| E                 | Edit Us | ser     |        |
|-------------------|---------|---------|--------|
| Username:         |         |         |        |
| User A            |         |         |        |
| Security Groups:  |         |         |        |
| Admin             |         |         |        |
| Operator          |         |         |        |
| Viewer            |         |         |        |
| Password:         |         |         |        |
| Optional          |         |         |        |
| Show passwords    |         |         |        |
| Confirm Password: |         |         |        |
| Optional          |         |         |        |
| Generate Password |         |         |        |
|                   |         | Confirm | Cancel |

Figure 33. Edit User Window

- Click Confirm.
- Once the Success message appears, click **OK**.

## **DELETE USERS**

| Users Passwor | d        |                  |   |         |
|---------------|----------|------------------|---|---------|
| Username      | ~ Groups |                  | ~ | Actions |
| User A        | Viewer   |                  |   | ø 🕯 🚽   |
| User B        | Admin, C | Operator, Viewer |   | Ø 🗇     |
|               |          |                  |   |         |
|               |          |                  |   |         |
| 4             |          |                  |   | - F     |

Click the Trash Can icon next to the desired user to delete the entry (see Figure 34).

Figure 34. Setup Users

• When the warning message appears, click **Confirm** (see Figure 35).

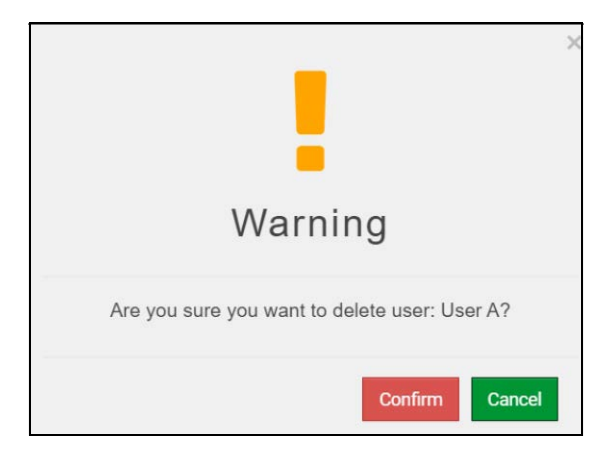

Figure 35. Delete User Warning

## **CHANGE FIELDSERVER PASSWORD**

• Click the Password tab on the FS-GUI User Management screen (see Figure 36).

| <ul> <li>DCC000 QS.CSV v1.00a</li> <li>About</li> <li>Setup</li> <li>File Transfer</li> </ul> | Users Password                                                      |         |  |
|-----------------------------------------------------------------------------------------------|---------------------------------------------------------------------|---------|--|
| Network Settings                                                                              | Password:                                                           | 0 Weak  |  |
| User Management     Security     Time Settings     View     User Messages     Diagnostics     | Enter password  Show passwords  Confirm Password:  Confirm password |         |  |
|                                                                                               | Generate Password                                                   | Confirm |  |

Figure 36. FieldServer Password Update via FS GUI

- Change the general login password for the FieldServer as needed.
- **NOTICE** The password must meet the minimum complexity requirements. An algorithm automatically checks the password entered and notes the level of strength on the top right of the Password text field.
- Click Confirm.
- Once the Success message appears, click **OK**.

# **Routing Settings**

• In the Navigation panel of the FS-GUI User Management screen (see Figure 36), click on **Network Settings** (see Figure 37).

| WORK Setting                                               | 15                                                                                                    |                                                                           |                                                                                    |                                |
|------------------------------------------------------------|----------------------------------------------------------------------------------------------------|---------------------------------------------------------------------------|------------------------------------------------------------------------------------|--------------------------------|
| TH Rou                                                     | iting 📙                                                                                                    |                                                                           |                                                                                    |                                |
| et up the IP i<br>you want to<br>ateway the d<br>Interface | routing rules of your FieldSer<br>reach another device that is<br>levice must be routed to.<br>Destination Network | ver for internet access and a<br>not connected to the local ne<br>Netmask | ccess to other networks.<br>etwork, you can add a rule to de<br>Gateway IP Address | termine on which<br>Priority ⑦ |
| ETH 🗸                                                      | Default                                                                                                    |                                                                           | 10.40.50.1                                                                         | 255                            |
| ETH 🗸                                                      | 10.40.50.10                                                                                                    | 255.255.255.255                                                           | 10.40.50.1                                                                         | 254 🏛                          |
|                                                            |                                                                                                    |                                                                           |                                                                                    |                                |

Figure 37. Routing Settings

- Click the Add Rule button to add a new row and set a new Destination Network, Netmask and Gateway IP Address as needed.
- Set the **Priority** for each connection (1-255 with 1 as the highest priority and 255 as the lowest).
- Click the Save button to activate the new settings.

# **Specifications**

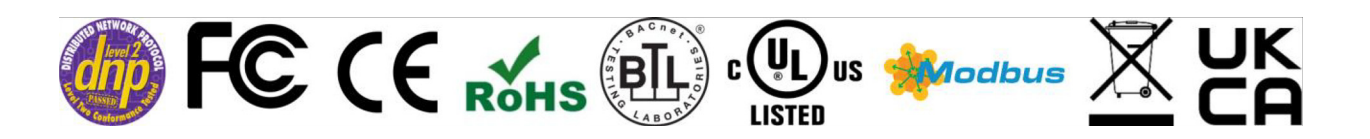

| Electrical<br>Connections | One 3-pin Phoenix connector with: RS-485/RS-232 (Tx+ / Rx- / gnd)<br>One 3-pin Phoenix connector with: RS-485 (Tx+ / Rx- / gnd)<br>One 3-pin Phoenix connector with: Power port (+ / - / Frame-gnd)<br>One Ethernet 10/100 BaseT port |
|---------------------------|----------------------------------------------------------------------------------------------------|
| Power<br>Requirements     | Input Voltage: 9-30VDC or 24VAC Current draw: 24VAC 0.125A<br>Max Power: 3 Watts 9-30VDC .25A @12VDC                                                                                                    |
| Approvals                 | CE and FCC part 15 B, UL 60950-1, CAN/CSA C22.2, BTL marked, WEEE compliant, RoHS3 compliant, Modbus and DNP 3.0 conformance tested, REACH compliant, UKCA compliant                                                                  |
| Physical<br>Dimensions    | 4 x 1.1 x 2.7 in (10.16 x 2.8 x 6.8 cm)                                                                                                    |
| Weight                    | 0.4 lbs (0.2 Kg)                                                                                                    |
| Operating<br>Temperature  | -20°C to 70°C (-4°F to158°F)                                                                                                    |
| Humidity                  | 10-95% RH non-condensing                                                                                                    |

### **Table 6. Specifications**

## **Compliance with UL Regulations**

For UL compliance, the following instructions must be met when operating the ProtoNode.

- The units shall be powered by listed LPS or Class 2 power supply suited to the expected operating temperature range.
- The interconnecting power connector and power cable shall:
  - Comply with local electrical code
  - Be suited to the expected operating temperature range
  - Meet the current and voltage rating for the ProtoNode
- Furthermore, the interconnecting power cable shall:
  - Be of length not exceeding 3.05m (118.3")
  - Be constructed of materials rated VW-1, FT-1 or better
- If the unit is to be installed in an operating environment with a temperature above 65 °C, it should be installed in a Restricted Access Area requiring a key or a special tool to gain access.
- This device must not be connected to a LAN segment with outdoor wiring.

# Limited 2 Year Warranty

MSA Safety warrants its products to be free from defects in workmanship or material under normal use and service for two years after date of shipment. MSA Safety will repair or replace any equipment found to be defective during the warranty period. Final determination of the nature and responsibility for defective or damaged equipment will be made by MSA Safety personnel.

All warranties hereunder are contingent upon proper use in the application for which the product was intended and do not cover products which have been modified or repaired without MSA Safety's approval or which have been subjected to accident, improper maintenance, installation or application; or on which original identification marks have been removed or altered. This Limited Warranty also will not apply to interconnecting cables or wires, consumables or to any damage resulting from battery leakage.

In all cases MSA Safety's responsibility and liability under this warranty shall be limited to the cost of the equipment. The purchaser must obtain shipping instructions for the prepaid return of any item under this warranty provision and compliance with such instruction shall be a condition of this warranty.

Except for the express warranty stated above, MSA Safety disclaims all warranties with regard to the products sold hereunder including all implied warranties of merchantability and fitness and the express warranties stated herein are in lieu of all obligations or liabilities on the part of MSA Safety for damages including, but not limited to, consequential damages arising out of/or in connection with the use or performance of the product.

# **Appendix A: Vendor Information – Veeder-Root**

The ProtoNode provides capability to support any Veeder-Root serial command by defining customized map descriptors for any command or data type. Refer to Appendix A-1 of the 577014-XXX Veeder Root Driver Manual.

Refer to Appendix A-10 of the 577014-XXX Veeder Root Driver Manual for instructions on using a Security Code for the TLS communications port.

## **Interface To BACnet & Modbus Tables**

**NOTICE** An X in the BACnet Object ID or Modbus Register represents a one- or two-digit number that equals the Node ID. In the Liquid Sensor X Fuel Alarm examples below, with a Node ID of 3, the X will be 3; for a Node ID of 11, the X will be 11.

| Point Name          | Node ID | BACnet Object ID (X002) | Modbus Register (10X02) | SNMP OID<br>(1.3.6.1.4.1.6347.0.XX1.2.0) |
|---------------------|---------|-------------------------|-------------------------|------------------------------------------|
| Sensor X Fuel Alarm | 3       | <b>3</b> 002            | 10 <b>3</b> 02          | 1.3.6.1.4.1.6347.0.31.2.0                |
| Sensor X Fuel Alarm | 11      | 11002                   | 10 <b>11</b> 02         | 1.3.6.1.4.1.6347.0. <b>11</b> 1.2.0      |

#### Table A-1. System Veeder-Root Interface Mappings to BACnet, Modbus and SNMP

| Point Namo                               | BACnet      | BACnet    | Modbus   |                           |
|------------------------------------------|-------------|-----------|----------|---------------------------|
| Foint Name                               | Object Type | Object ID | Register |                           |
| Unknown Device Address                   | AI          | 1         | 30001    | 1.3.6.1.4.1.6347.0.1.1.0  |
| Unknown Alarm Category                   | AI          | 2         | 30002    | 1.3.6.1.4.1.6347.0.1.2.0  |
| Unknown Alarm Type                       | AI          | 3         | 30003    | 1.3.6.1.4.1.6347.0.1.3.0  |
| Printer out of Paper                     | BI          | 1         | 10001    | 1.3.6.1.4.1.6347.0.1.4.0  |
| Printer Error                            | BI          | 2         | 10002    | 1.3.6.1.4.1.6347.0.1.5.0  |
| EEPROM Configuration Error               | BI          | 3         | 10003    | 1.3.6.1.4.1.6347.0.1.6.0  |
| Battery Off                              | BI          | 4         | 10004    | 1.3.6.1.4.1.6347.0.1.7.0  |
| Too Many Tanks                           | BI          | 5         | 10005    | 1.3.6.1.4.1.6347.0.1.8.0  |
| System Security Warning                  | BI          | 6         | 10006    | 1.3.6.1.4.1.6347.0.1.9.0  |
| ROM Revision Warning                     | BI          | 7         | 10007    | 1.3.6.1.4.1.6347.0.1.10.0 |
| Remote Display Communications Error      | BI          | 8         | 10008    | 1.3.6.1.4.1.6347.0.1.11.0 |
| Autodial Error                           | BI          | 9         | 10009    | 1.3.6.1.4.1.6347.0.1.12.0 |
| Software Module Warning                  | BI          | 10        | 10010    | 1.3.6.1.4.1.6347.0.1.13.0 |
| Tank Test Shutdown Warning               | BI          | 11        | 10011    | 1.3.6.1.4.1.6347.0.1.14.0 |
| Protective Cover Alarm                   | BI          | 12        | 10012    | 1.3.6.1.4.1.6347.0.1.15.0 |
| BIR Shift Close Pending                  | BI          | 13        | 10013    | 1.3.6.1.4.1.6347.0.1.16.0 |
| BIR Daily Close Pending                  | BI          | 14        | 10014    | 1.3.6.1.4.1.6347.0.1.17.0 |
| PC(H8) Revision Warning                  | BI          | 15        | 10015    | 1.3.6.1.4.1.6347.0.1.18.0 |
| System Self Test Error                   | BI          | 16        | 10016    | 1.3.6.1.4.1.6347.0.1.19.0 |
| System Clock Incorrect Warning           | BI          | 17        | 10017    | 1.3.6.1.4.1.6347.0.1.20.0 |
| System Device Poll Timeout               | BI          | 18        | 10018    | 1.3.6.1.4.1.6347.0.1.21.0 |
| Maintenance Tracker NVMem                | BI          | 19        | 10019    | 1.3.6.1.4.1.6347.0.1.22.0 |
| Maintenance Tracker Communication Module | BI          | 20        | 10020    | 1.3.6.1.4.1.6347.0.1.23.0 |
| Database Error                           | BI          | 21        | 10021    | 1.3.6.1.4.1.6347.0.1.24.0 |
| File System Error                        | BI          | 22        | 10022    | 1.3.6.1.4.1.6347.0.1.25.0 |
| BIR Status Warning                       | BI          | 23        | 10023    | 1.3.6.1.4.1.6347.0.1.26.0 |
| VR Bus Power Outage Warning              | BI          | 24        | 10024    | 1.3.6.1.4.1.6347.0.1.27.0 |
| Software Upgrade Failure Alarm           | BI          | 25        | 10025    | 1.3.6.1.4.1.6347.0.1.28.0 |
| iButton Fault Warning                    | BI          | 26        | 10026    | 1.3.6.1.4.1.6347.0.1.29.0 |
| iButton Fault Alarm                      | BI          | 27        | 10027    | 1.3.6.1.4.1.6347.0.1.30.0 |
| Version Upgrade Available                | BI          | 28        | 10028    | 1.3.6.1.4.1.6347.0.1.31.0 |
| Expansion Box Unsupported                | BI          | 29        | 10029    | 1.3.6.1.4.1.6347.0.1.32.0 |

| Point Name             | BACnet<br>Object Type | BACnet<br>Object ID | Modbus<br>Register | SNMP OID                   |
|------------------------|-----------------------|---------------------|--------------------|----------------------------|
| Unknown Device Address | AI                    | 1                   | 30001              | 1.3.6.1.4.1.6347.0.XX1.1.0 |
| Unknown Alarm Category | AI                    | 2                   | 30002              | 1.3.6.1.4.1.6347.0.XX1.2.0 |
| Unknown Alarm Type     | AI                    | 3                   | 30003              | 1.3.6.1.4.1.6347.0.XX1.3.0 |

### Table A-2. Unknown\_Type Veeder-Root Interface Mappings to BACnet, Modbus and SNMP

### Table A-3. Tank Veeder-Root Interface Mappings to BACnet, Modbus and SNMP

| Deint Nome                                 | BACnet BACnet |              | Modbus              |                              |  |
|--------------------------------------------|---------------|--------------|---------------------|------------------------------|--|
| Point Name                                 | Object Type   | Object ID    | Register            | SNMP OID                     |  |
| Tank X Inventory Volume                    | AI            | X001         | 30X01/30X02 (FLOAT) | 1.3.6.1.4.1.6347.0.XX1.1.0   |  |
| Tank X Inventory TC Volume                 | AI            | X002         | 30X03/30X04 (FLOAT) | 1.3.6.1.4.1.6347.0.XX1.2.0   |  |
| Tank X Inventory Ullage                    | AI            | X003         | 30X05/30X06 (FLOAT) | 1.3.6.1.4.1.6347.0.XX1.3.0   |  |
| Tank X Inventory Height                    | AI            | X004         | 30X07/30X08 (FLOAT) | 1.3.6.1.4.1.6347.0.XX1.4.0   |  |
| Tank X Inventory Water                     | AI            | X005         | 30X09/30X10 (FLOAT) | 1.3.6.1.4.1.6347.0.XX1.5.0   |  |
| Tank X Inventory Temperature               | AI            | X006         | 30X11/30X12 (FLOAT) | 1.3.6.1.4.1.6347.0.XX1.6.0   |  |
| Tank X Inventory Water Volume              | AI            | X007         | 30X13/30X14(FLOAT)  | 1.3.6.1.4.1.6347.0.XX1.7.0   |  |
| Tank X Delivery Product Code               | AI            | X008         | 30X15/30X16 (FLOAT) | 1.3.6.1.4.1.6347.0.XX1.8.0   |  |
| Tank X Delivery Number of Deliveries       | Al            | X009         | 30X17/30X18 (FLOAT) | 1.3.6.1.4.1.6347.0.XX1.9.0   |  |
| Tank X Delivery Start Time from 01/01/1970 | Al            | X010         | 30X19/30X20 (FLOAT) | 1.3.6.1.4.1.6347.0.XX1.10.0  |  |
| Tank X Delivery Stop Time from 01/01/1970  | AI            | X011         | 30X21/30X22 (FLOAT) | 1.3.6.1.4.1.6347.0.XX1.11.0  |  |
| Tank X Delivery Starting Volume            | AI            | X012         | 30X23/30X24 (FLOAT) | 1.3.6.1.4.1.6347.0.XX1.12.0  |  |
| Tank X Delivery Starting TC Volume         | AI            | X013<br>X014 | 30X25/30X26 (FLOAT) | 1.3.0.1.4.1.0347.0.XX1.13.0  |  |
| Tank X Delivery Starting Tomp              | AI            | X014<br>X015 | 30X27/30X26 (FLOAT) | 1.3.0.1.4.1.0347.0.XX1.14.0  |  |
| Tank X Delivery Starting Temp              | AI            | X015<br>X016 | 30X29/30X30 (FLOAT) | 1.3.0.1.4.1.0347.0.XX1.15.0  |  |
| Tank X Delivery Ending TC Volume           |               | X010<br>X017 | 30X31/30X32 (FLOAT) | 1 3 6 1 4 1 6347 0 XX1 17 0  |  |
| Tank X Delivery Ending Water               |               | X018         | 30X35/30X36 (FLOAT) | 1 3 6 1 4 1 6347 0 XX1 18 0  |  |
| Tank X Delivery Ending Temp                |               | X010         | 30X37/30X38 (FLOAT) | 1 3 6 1 4 1 6347 0 XX1 10.0  |  |
| Tank X Delivery Starting Height            |               | X020         | 30X39/30X40 (FLOAT) | 1 3 6 1 4 1 6347 0 XX1 20 0  |  |
| Tank X Delivery Ending Height              |               | X020         | 30X41/30X42 (FLOAT) | 1 3 6 1 4 1 6347 0 XX1 21 0  |  |
| Tank X Inventory User Ullage               | Al            | X021         | 30X43/30X44 (FLOAT) | 1 3 6 1 4 1 6347 0 XX1 22 0  |  |
| Tank X Tank Setup Warning                  | BI            | X001         | 10X01               | 1 3 6 1 4 1 6347 0 XX1 23 0  |  |
| Tank X Tank Leak Alarm                     | BI            | X002         | 10X02               | 1 3 6 1 4 1 6347 0 XX1 24 0  |  |
| Tank X High Water Alarm                    | BI            | X003         | 10X03               | 1 3 6 1 4 1 6347 0 XX1 25 0  |  |
| Tank X Overfill Alarm                      | BI            | X004         | 10X04               | 1.3.6.1.4.1.6347.0.XX1.26.0  |  |
| Tank X Low Limit Alarm                     | BI            | X005         | 10X05               | 1.3.6.1.4.1.6347.0.XX1.27.0  |  |
| Tank X Sudden Loss Alarm                   | BI            | X006         | 10X06               | 1.3.6.1.4.1.6347.0.XX1.28.0  |  |
| Tank X High Limit Alarm                    | BI            | X007         | 10X07               | 1.3.6.1.4.1.6347.0.XX1.29.0  |  |
| Tank X Invalid Height Alarm                | BI            | X008         | 10X08               | 1.3.6.1.4.1.6347.0.XX1.30.0  |  |
| Tank X Probe Out Alarm                     | BI            | X009         | 10X09               | 1.3.6.1.4.1.6347.0.XX1.31.0  |  |
| Tank X High Water Alarm                    | BI            | X010         | 10X10               | 1.3.6.1.4.1.6347.0.XX1.32.0  |  |
| Tank X Delivery Needed                     | BI            | X011         | 10X11               | 1.3.6.1.4.1.6347.0.XX1.33.0  |  |
| Tank X Maximum Level Alarm                 | BI            | X012         | 10X12               | 1.3.6.1.4.1.6347.0.XX1.34.0  |  |
| Tank X Gross Leak Test Alarm               | BI            | X013         | 10X13               | 1.3.6.1.4.1.6347.0.XX1.35.0  |  |
| Tank X Periodic Leak Test Alarm            | BI            | X014         | 10X14               | 1.3.6.1.4.1.6347.0.XX1.36.0  |  |
| Tank X Annual Leak Test Alarm              | BI            | X015         | 10X15               | 1.3.6.1.4.1.6347.0.XX1.37.0  |  |
| Tank X Periodic Test Warning               | BI            | X016         | 10X16               | 1.3.6.1.4.1.6347.0.XX1.38.0  |  |
| Tank X Annual Test Warning                 | BI            | X017         | 10X17               | 1.3.6.1.4.1.6347.0.XX1.39.0  |  |
| Tank X Periodic Test Alarm                 | BI            | X018         | 10X18               | 1.3.6.1.4.1.6347.0.XX1.40.0  |  |
| Tank X Annual Test Alarm                   | BI            | X019         | 10X19               | 1.3.6.1.4.1.6347.0.XX1.41.0  |  |
| Tank X Leak Test Active                    | BI            | X020         | 10X20               | 1.3.6.1.4.1.6347.0.XX1.42.0  |  |
| Tank X No CSLD Idle Time Warning           | BI            | X021         | 10X21               | 1.3.6.1.4.1.6347.0.XX1.43.0  |  |
| Tank X Siphon Break Active Warning         | BI            | X022         | 10X22               | 1.3.6.1.4.1.6347.0.XX1.44.0  |  |
| Tank X CSLD Rate Increase Warning          | BI            | X023         | 10X23               | 1.3.6.1.4.1.6347.0.XX1.45.0  |  |
| Tank X AccuChart Calibration Warning       | BI            | X024         | 10X24               | 1.3.6.1.4.1.6347.0.XX1.46.0  |  |
| Tank X HRM Reconciliation Warning          | BI            | X025         | 10X25               | 1.3.6.1.4.1.6347.0.XX1.47.0  |  |
| Tank X HRM Reconciliation Alarm            | BI            | X026<br>X027 | 10X26               | 1.3.0.1.4.1.0347.0.XX1.48.0  |  |
| Tank X Cold Temperature Warning            |               | X027         | 10X27               | 1.3.0.1.4.1.0347.0.XX1.49.0  |  |
| Tank X Missing Delivery Ticket Warning     |               | X020         | 10X20               | 1.3.0.1.4.1.0347.0.XX1.30.0  |  |
| Tank X Gloss Leak Alam                     |               | X029<br>X020 | 10X29               | 1.3.0.1.4.1.0347.0.XX1.51.0  |  |
| Tank X Density warning                     |               | X030<br>X021 | 10/30               | 1.3.0.1.4.1.0347.0.AA1.02.0  |  |
| Tank X Fuel Quality Alarm                  | BI            | X031         | 10/31               | 1 3 6 1 4 1 6347 0 XX1 54 0  |  |
| Tank X Tank High Temperature Warning       | RI            | x032         | 10/32               | 1 3 6 1 4 1 63/7 0 YY1 55 0  |  |
| Tank X Tank Low Temperature Warning        | RI            | x033         | 10X34               | 1 3 6 1 4 1 6347 0 XX1 56 0  |  |
| Tank X Density Offset Warning              | RI            | x034         | 10235               | 1 3 6 1 4 1 6347 0 XX1 57 0  |  |
| rank A bonoity Onoot Warning               |               | 7000         | 10/100              | 1.0.0.1.7.1.0071.0.70(1.01.0 |  |

| Point Name                  | BACnet<br>Object Type | BACnet<br>Object ID | Modbus<br>Register | SNMP OID                   |
|-----------------------------|-----------------------|---------------------|--------------------|----------------------------|
| Sensor X Setup Data Warning | BI                    | X001                | 10X01              | 1.3.6.1.4.1.6347.0.XX1.1.0 |
| Sensor X Fuel Alarm         | BI                    | X002                | 10X02              | 1.3.6.1.4.1.6347.0.XX1.2.0 |
| Sensor X Out Alarm          | BI                    | X003                | 10X03              | 1.3.6.1.4.1.6347.0.XX1.3.0 |
| Sensor X Short Alarm        | BI                    | X004                | 10X04              | 1.3.6.1.4.1.6347.0.XX1.4.0 |
| Sensor X Water Alarm        | BI                    | X005                | 10X05              | 1.3.6.1.4.1.6347.0.XX1.5.0 |
| Sensor X Water Out Alarm    | BI                    | X006                | 10X06              | 1.3.6.1.4.1.6347.0.XX1.6.0 |
| Sensor X High Liquid Alarm  | BI                    | X007                | 10X07              | 1.3.6.1.4.1.6347.0.XX1.7.0 |
| Sensor X Low Liquid Alarm   | BI                    | X008                | 10X08              | 1.3.6.1.4.1.6347.0.XX1.8.0 |
| Sensor X Liquid Warning     | BI                    | X009                | 10X09              | 1.3.6.1.4.1.6347.0.XX1.9.0 |

#### Table A-4. Liquid\_Sensor Veeder-Root Interface Mappings to BACnet, Modbus and SNMP

#### Table A-5. Input Veeder-Root Interface to BACnet, Modbus and SNMP

| Point Name                       | BACnet<br>Object Type | BACnet<br>Object ID | Modbus<br>Register | SNMP OID                   |
|----------------------------------|-----------------------|---------------------|--------------------|----------------------------|
| Input X Input Setup Data Warning | BI                    | X001                | 10X01              | 1.3.6.1.4.1.6347.0.XX1.1.0 |
| Input X Input Normal             | BI                    | X002                | 10X02              | 1.3.6.1.4.1.6347.0.XX1.2.0 |
| Input X Input Alarm              | BI                    | X003                | 10X03              | 1.3.6.1.4.1.6347.0.XX1.3.0 |
| Input X Generator Off            | BI                    | X004                | 10X04              | 1.3.6.1.4.1.6347.0.XX1.4.0 |
| Input X Generator On             | BI                    | X005                | 10X05              | 1.3.6.1.4.1.6347.0.XX1.5.0 |
| Input X Input Out Alarm          | BI                    | X006                | 10X06              | 1.3.6.1.4.1.6347.0.XX1.6.0 |

## Table A-6. Type\_A\_Sensor Veeder-Root Interface to BACnet, Modbus and SNMP

| Point Name                         | BACnet<br>Object Type | BACnet<br>Object ID | Modbus<br>Register | SNMP OID                   |
|------------------------------------|-----------------------|---------------------|--------------------|----------------------------|
| Type-A Sensor X Setup Data Warning | BI                    | X001                | 10X01              | 1.3.6.1.4.1.6347.0.XX1.1.0 |
| Type-A Sensor X Fuel Alarm         | BI                    | X002                | 10X02              | 1.3.6.1.4.1.6347.0.XX1.2.0 |
| Type-A Sensor X Out Alarm          | BI                    | X003                | 10X03              | 1.3.6.1.4.1.6347.0.XX1.3.0 |
| Type-A Sensor X Short Alarm        | BI                    | X004                | 10X04              | 1.3.6.1.4.1.6347.0.XX1.4.0 |
| Type-A Sensor X Water Alarm        | BI                    | X005                | 10X05              | 1.3.6.1.4.1.6347.0.XX1.5.0 |

#### Table A-7. Type\_B\_Sensor Veeder-Root Interface to BACnet, Modbus and SNMP

| Point Name                         | BACnet<br>Object Type | BACnet<br>Object ID | Modbus<br>Register | SNMP OID                   |
|------------------------------------|-----------------------|---------------------|--------------------|----------------------------|
| Type-B Sensor X Setup Data Warning | BI                    | X001                | 10X01              | 1.3.6.1.4.1.6347.0.XX1.1.0 |
| Type-B Sensor X Fuel Alarm         | BI                    | X002                | 10X02              | 1.3.6.1.4.1.6347.0.XX1.2.0 |
| Type-B Sensor X Out Alarm          | BI                    | X003                | 10X03              | 1.3.6.1.4.1.6347.0.XX1.3.0 |
| Type-B Sensor X Short Alarm        | BI                    | X004                | 10X04              | 1.3.6.1.4.1.6347.0.XX1.4.0 |
| Type-B Sensor X High Liquid Alarm  | BI                    | X005                | 10X05              | 1.3.6.1.4.1.6347.0.XX1.5.0 |
| Type-B Sensor X Liquid Warning     | BI                    | X006                | 10X06              | 1.3.6.1.4.1.6347.0.XX1.6.0 |

#### Table A-8. Printer Veeder-Root Interface to BACnet, Modbus and SNMP

| Point Name             | BACnet<br>Object Type | BACnet<br>Object ID | Modbus<br>Register | SNMP OID                   |
|------------------------|-----------------------|---------------------|--------------------|----------------------------|
| Printer X Out of Paper | BI                    | X001                | 10X01              | 1.3.6.1.4.1.6347.0.XX1.1.0 |
| Printer X Error        | BI                    | X002                | 10X02              | 1.3.6.1.4.1.6347.0.XX1.2.0 |

| Point Name                        | BACnet<br>Object Type | BACnet<br>Object ID | Modbus<br>Register | SNMP OID                   |
|-----------------------------------|-----------------------|---------------------|--------------------|----------------------------|
| Vapor Sensor X Setup Data Warning | BI                    | X001                | 10X01              | 1.3.6.1.4.1.6347.0.XX1.1.0 |
| Vapor Sensor X Fuel Alarm         | BI                    | X002                | 10X02              | 1.3.6.1.4.1.6347.0.XX1.2.0 |
| Vapor Sensor X Out Alarm          | BI                    | X003                | 10X03              | 1.3.6.1.4.1.6347.0.XX1.3.0 |
| Vapor Sensor X Short Alarm        | BI                    | X004                | 10X04              | 1.3.6.1.4.1.6347.0.XX1.4.0 |
| Vapor Sensor X Water Alarm        | BI                    | X005                | 10X05              | 1.3.6.1.4.1.6347.0.XX1.5.0 |
| Vapor Sensor X Water Out Alarm    | BI                    | X006                | 10X06              | 1.3.6.1.4.1.6347.0.XX1.6.0 |
| Vapor Sensor X High Liquid Alarm  | BI                    | X007                | 10X07              | 1.3.6.1.4.1.6347.0.XX1.7.0 |
| Vapor Sensor X Low Liquid Alarm   | BI                    | X008                | 10X08              | 1.3.6.1.4.1.6347.0.XX1.8.0 |
| Vapor Sensor X Liquid Warning     | BI                    | X009                | 10X09              | 1.3.6.1.4.1.6347.0.XX1.9.0 |

### Table A-9. VVapor\_Sensor Veeder-Root Interface to BACnet, Modbus and SNMP

#### Table A-10. Groundwater\_Sensor Veeder-Root Interface to BACnet, Modbus and SNMP

| Point Name                              | BACnet<br>Object Type | BACnet<br>Object ID | Modbus<br>Register | SNMP OID                   |
|-----------------------------------------|-----------------------|---------------------|--------------------|----------------------------|
| Groundwater Sensor X Setup Data Warning | BI                    | X001                | 10X01              | 1.3.6.1.4.1.6347.0.XX1.1.0 |
| Groundwater Sensor X Fuel Alarm         | BI                    | X002                | 10X02              | 1.3.6.1.4.1.6347.0.XX1.2.0 |
| Groundwater Sensor X Out Alarm          | BI                    | X003                | 10X03              | 1.3.6.1.4.1.6347.0.XX1.3.0 |
| Groundwater Sensor X Short Alarm        | BI                    | X004                | 10X04              | 1.3.6.1.4.1.6347.0.XX1.4.0 |
| Groundwater Sensor X Water Alarm        | BI                    | X005                | 10X05              | 1.3.6.1.4.1.6347.0.XX1.5.0 |
| Groundwater Sensor X Water Out Alarm    | BI                    | X006                | 10X06              | 1.3.6.1.4.1.6347.0.XX1.6.0 |
| Groundwater Sensor X High Liquid Alarm  | BI                    | X007                | 10X07              | 1.3.6.1.4.1.6347.0.XX1.7.0 |
| Groundwater Sensor X Low Liquid Alarm   | BI                    | X008                | 10X08              | 1.3.6.1.4.1.6347.0.XX1.8.0 |
| Groundwater Sensor X Liquid Warning     | BI                    | X009                | 10X09              | 1.3.6.1.4.1.6347.0.XX1.9.0 |

#### Table A-11. MAG\_Sensor Veeder-Root Interface to BACnet, Modbus and SNMP

| Point Name                       | BACnet<br>Object Type | BACnet<br>Object ID | Modbus<br>Register | SNMP OID                    |
|----------------------------------|-----------------------|---------------------|--------------------|-----------------------------|
| MAG Sensor X Setup Data Warning  | BI                    | X001                | 10X01              | 1.3.6.1.4.1.6347.0.XX1.1.0  |
| MAG Sensor X Communication Alarm | BI                    | X002                | 10X02              | 1.3.6.1.4.1.6347.0.XX1.2.0  |
| MAG Sensor X Fault Alarm         | BI                    | X003                | 10X03              | 1.3.6.1.4.1.6347.0.XX1.3.0  |
| MAG Sensor X Fuel Warning        | BI                    | X004                | 10X04              | 1.3.6.1.4.1.6347.0.XX1.4.0  |
| MAG Sensor X Fuel Alarm          | BI                    | X005                | 10X05              | 1.3.6.1.4.1.6347.0.XX1.5.0  |
| MAG Sensor X Water Warning       | BI                    | X006                | 10X06              | 1.3.6.1.4.1.6347.0.XX1.6.0  |
| MAG Sensor X Water Alarm         | BI                    | X007                | 10X07              | 1.3.6.1.4.1.6347.0.XX1.7.0  |
| MAG Sensor X High Liquid Warning | BI                    | X008                | 10X08              | 1.3.6.1.4.1.6347.0.XX1.8.0  |
| MAG Sensor X High Liquid Alarm   | BI                    | X009                | 10X09              | 1.3.6.1.4.1.6347.0.XX1.9.0  |
| MAG Sensor X Low Liquid Warning  | BI                    | X010                | 10X10              | 1.3.6.1.4.1.6347.0.XX1.10.0 |
| MAG Sensor X Low Liquid Alarm    | BI                    | X011                | 10X11              | 1.3.6.1.4.1.6347.0.XX1.11.0 |
| MAG Sensor X Temperature Warning | BI                    | X012                | 10X12              | 1.3.6.1.4.1.6347.0.XX1.12.0 |
| MAG Sensor X Relay Active        | BI                    | X013                | 10X13              | 1.3.6.1.4.1.6347.0.XX1.13.0 |
| MAG Sensor X Install Alarm       | BI                    | X014                | 10X14              | 1.3.6.1.4.1.6347.0.XX1.14.0 |

| Point Name                         | BACnet<br>Object Type | BACnet<br>Object ID | Modbus<br>Register | SNMP OID                    |
|------------------------------------|-----------------------|---------------------|--------------------|-----------------------------|
| Smart Sensor X Setup Data Warning  | BI                    | X001                | 10X01              | 1.3.6.1.4.1.6347.0.XX1.1.0  |
| Smart Sensor X Communication Alarm | BI                    | X002                | 10X02              | 1.3.6.1.4.1.6347.0.XX1.2.0  |
| Smart Sensor X Fault Alarm         | BI                    | X003                | 10X03              | 1.3.6.1.4.1.6347.0.XX1.3.0  |
| Smart Sensor X Fuel Warning        | BI                    | X004                | 10X04              | 1.3.6.1.4.1.6347.0.XX1.4.0  |
| Smart Sensor X Fuel Alarm          | BI                    | X005                | 10X05              | 1.3.6.1.4.1.6347.0.XX1.5.0  |
| Smart Sensor X Water Warning       | BI                    | X006                | 10X06              | 1.3.6.1.4.1.6347.0.XX1.6.0  |
| Smart Sensor X Water Alarm         | BI                    | X007                | 10X07              | 1.3.6.1.4.1.6347.0.XX1.7.0  |
| Smart Sensor X High Liquid Warning | BI                    | X008                | 10X08              | 1.3.6.1.4.1.6347.0.XX1.8.0  |
| Smart Sensor X High Liquid Alarm   | BI                    | X009                | 10X09              | 1.3.6.1.4.1.6347.0.XX1.9.0  |
| Smart Sensor X Low Liquid Warning  | BI                    | X010                | 10X10              | 1.3.6.1.4.1.6347.0.XX1.10.0 |
| Smart Sensor X Low Liquid Alarm    | BI                    | X011                | 10X11              | 1.3.6.1.4.1.6347.0.XX1.11.0 |
| Smart Sensor X Temperature Warning | BI                    | X012                | 10X12              | 1.3.6.1.4.1.6347.0.XX1.12.0 |
| Smart Sensor X Relay Active        | BI                    | X013                | 10X13              | 1.3.6.1.4.1.6347.0.XX1.13.0 |
| Smart Sensor X Install Alarm       | BI                    | X014                | 10X14              | 1.3.6.1.4.1.6347.0.XX1.14.0 |
| Smart Sensor X Fault Warning       | BI                    | X015                | 10X15              | 1.3.6.1.4.1.6347.0.XX1.15.0 |
| Smart Sensor X Vacuum Warning      | BI                    | X016                | 10X16              | 1.3.6.1.4.1.6347.0.XX1.16.0 |
| Smart Sensor X No Vacuum Warning   | BI                    | X017                | 10X17              | 1.3.6.1.4.1.6347.0.XX1.17.0 |

## Table A-12. Smart\_Sensor Veeder-Root Interface to BACnet, Modbus and SNMP

### Table A-13. PLLD Veeder-Root Interface to BACnet, Modbus and SNMP

| Point Name                          | BACnet      | BACnet    | Modbus   |                             |
|-------------------------------------|-------------|-----------|----------|-----------------------------|
|                                     | Object Type | Object ID | Register |                             |
| PLLD X Setup Data Warning           | BI          | X001      | 10X01    | 1.3.6.1.4.1.6347.0.XX1.1.0  |
| PLLD X Gross Test Fail Alarm        | BI          | X002      | 10X02    | 1.3.6.1.4.1.6347.0.XX1.2.0  |
| PLLD X Annual Test Fail Alarm       | BI          | X003      | 10X03    | 1.3.6.1.4.1.6347.0.XX1.3.0  |
| PLLD X Periodic Test Needed Warning | BI          | X004      | 10X04    | 1.3.6.1.4.1.6347.0.XX1.4.0  |
| PLLD X Periodic Test Needed Alarm   | BI          | X005      | 10X05    | 1.3.6.1.4.1.6347.0.XX1.5.0  |
| PLLD X Sensor Open Alarm            | BI          | X006      | 10X06    | 1.3.6.1.4.1.6347.0.XX1.6.0  |
| PLLD X High Pressure Alarm          | BI          | X007      | 10X07    | 1.3.6.1.4.1.6347.0.XX1.7.0  |
| PLLD X Shutdown Alarm               | BI          | X008      | 10X08    | 1.3.6.1.4.1.6347.0.XX1.8.0  |
| PLLD X High Pressure Warning        | BI          | X009      | 10X09    | 1.3.6.1.4.1.6347.0.XX1.9.0  |
| PLLD X Continuous Handle On Warning | BI          | X010      | 10X10    | 1.3.6.1.4.1.6347.0.XX1.10.0 |
| PLLD X Periodic Test Fail Alarm     | BI          | X011      | 10X11    | 1.3.6.1.4.1.6347.0.XX1.11.0 |
| PLLD X Annual Test Needed Warning   | BI          | X012      | 10X12    | 1.3.6.1.4.1.6347.0.XX1.12.0 |
| PLLD X Annual Test Needed Alarm     | BI          | X013      | 10X13    | 1.3.6.1.4.1.6347.0.XX1.13.0 |
| PLLD X Low Pressure Alarm           | BI          | X014      | 10X14    | 1.3.6.1.4.1.6347.0.XX1.14.0 |
| PLLD X Sensor Short Alarm           | BI          | X015      | 10X15    | 1.3.6.1.4.1.6347.0.XX1.15.0 |
| PLLD X Continuous Handle On Alarm   | BI          | X016      | 10X16    | 1.3.6.1.4.1.6347.0.XX1.16.0 |
| PLLD X Fuel Out Alarm               | BI          | X017      | 10X17    | 1.3.6.1.4.1.6347.0.XX1.17.0 |
| PLLD X Line Equipment Alarm         | BI          | X018      | 10X18    | 1.3.6.1.4.1.6347.0.XX1.18.0 |
| PLLD X Gross Test Needed Alarm      | BI          | X019      | 10X19    | 1.3.6.1.4.1.6347.0.XX1.19.0 |

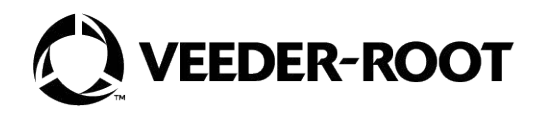

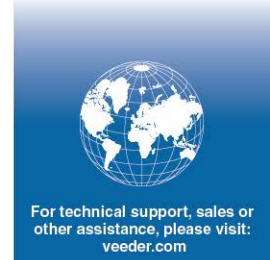